厦门市医用耗材联合采购

管理服务平台

# 企业操作手册

厦门海西医药交易中心

2016年10月

#### 目录

| 1             | 使用说明2                                                                                                    |
|---------------|----------------------------------------------------------------------------------------------------|
| 2             | 首页3                                                                                                    |
|               | 2.1 门户首页                                                                                                    |
|               | 2.1.1 展小                                                                                                    |
|               | 2.1.3 注册                                                                                                    |
|               |                                                                                                    |
|               | 2.2 限价目录                                                                                                    |
|               | 2.3项目管理                                                                                                    |
|               | 2.4 工作台                                                                                                    |
| 3             | 申报管理11                                                                                                    |
|               | 3.1 管理资料认证                                                                                                    |
|               | 3.2 企业资质申报                                                                                                    |
|               | 9.9 立口次后由据 13                                                                                                    |
|               | 3・3 /                                                                                                    |
| 4             | 3.5 / п. 页 贝 中 w                                                                                                    |
| 4             | 3.3)       田页顶中1k       12         账户管理                                                                                                    |
| 4             | 3.3) 田页顶平1k       12         账户管理                                                                                                    |
| 4             | 3.37 田页似中1k       12         账户管理       16         4.1 企业账号       16         4.1.1 查询       16         4.1.2 查看       16                                                                                                    |
| 4             | 5.3) 而页顶中1k       12         账户管理       16         4.1 企业账号       16         4.1.1 查询       16         4.1.2 查看       16         4.1.3 新增       17                                                                                                    |
| 4             | 3.3) 而页顶中1k       12         账户管理       16         4.1 企业账号       16         4.1.1 查询       16         4.1.2 查看       16         4.1.3 新增       17         4.1.4 编辑       17                                                                                                    |
| 4             | 3.3) 而页顶中1x       12         账户管理       16         4.1 企业账号       16         4.1.1 查询       16         4.1.2 查看       16         4.1.3 新增       17         4.1.4 编辑       17         4.1.5 报价密码重置       17                                                                                                    |
| 4<br>5        | 3.3) 而页顶中1k       12         账户管理       16         4.1 企业账号       16         4.1.1 查询       16         4.1.2 查看       16         4.1.3 新增       17         4.1.4 编辑       17         4.1.5 报价密码重置       17         18       18                                                                                                    |
| 4<br>5        | 3.3) 而页顶中1x       12         账户管理       16         4.1 企业账号       16         4.1.1 查询       16         4.1.2 查看       16         4.1.3 新增       17         4.1.4 编辑       17         4.1.5 报价密码重置       17         5.1 企业资质确认       18                                                                                                    |
| 4<br>5        | 3.3) 田页顶平顶       12         账户管理       16         4.1 企业账号       16         4.1.1 查询       16         4.1.2 查看       16         4.1.3 新增       17         4.1.4 编辑       17         4.1.5 报价密码重置       17         4.1.5 报价密码重置       17         5.1 企业资质确认       18         5.2 产品资质确认       19                                             |
| <b>4</b><br>5 | 3.3) 而页风中认       12         账户管理                                                                                                    |
| 4<br>5<br>6   | 5.5) 田页顶中报       12         账户管理       16         4.1 企业账号       16         4.1.1 查询       16         4.1.2 查看       16         4.1.3 新增       17         4.1.4 编辑       17         4.1.5 报价密码重置       17         5.1 企业资质确认       18         5.2 产品资质确认       18         5.2 产品资质确认       19         其他       21         6.1 在线客服       21 |

## 1 使用说明

目前本平台系统支持的浏览器版本为 Internet Explorer 11。

本平台系统的使用需要关闭浏览器的"弹出窗口拦截"功能,具体操作参考如下: 方法一:浏览器提示时,会出现一个阻止了一个弹出窗口,然后点击选择总是允许此站 点的弹出窗口直接点击就可以了。

| 〇〇四十了一个湖北窗口。要查看封建北窗口或其轴洗道,请单击封外            |                   |
|--------------------------------------------|-------------------|
| CITET I THE BOLL STREET BEAUTINGS THE BOAT | 临时允许弹出窗口(I)       |
|                                            | 总是允许未自此站点的弹出窗口(3) |
|                                            | 设置(2) ,           |
|                                            | 信息栏帮助(因)          |

方法二: 打开 IE,选择菜单栏的工具,然后选择"Internet 选项",然后再选择隐私, 在那一栏可以看到弹出窗口阻止程序。取消"启用弹出窗口阻止程序"前面的 勾即可。

| 111 Mar. 181. | 1010                                        |                    | -                   | PAGE 1                                      |                         |                    |                         |                                                                                                    |        |
|---------------|---------------------------------------------|--------------------|---------------------|---------------------------------------------|-------------------------|--------------------|-------------------------|----------------------------------------------------------------------------------------------------|--------|
|               | ao.360.cn/?a1111                            | D-80               | 360导航_新一代安全         | 上网导 ×                                       | Break I                 | 0.000              | The Distance of the     |                                                                                                    | ती 🛣 🏶 |
| ■转换 🔻 🄂 选择    |                                             |                    |                     |                                             |                         |                    |                         | 打印(P)                                                                                                    | / • ·  |
|               |                                             | ê                  | 刘觉器更新提示:针对Win       | dows 7系统加速。                                 | 网页打开夏快,上网挹遮2            | ə 一键升级             | 不再显示 🗵                  | 文件(F)<br>缩放(Z) (90%)                                                                                                    | ;      |
|               |                                             |                    |                     |                                             |                         |                    |                         | 安全(S)                                                                                                    |        |
|               | 设360导航为主页                                   |                    |                     |                                             |                         |                    | 互联网単振中心   反馈意!          | 将网站添加到"开始"荣单(M)<br>春春下新(N)                                                                                                    | Ctrial |
|               | 360 <sup>§</sup>                            | 导航                 | 北京<br>[切换]          | 今 <i>多</i> 云 16~9°C<br>空气质量: <mark>概</mark> | 明 小雨<br>12~8°C          | 10月26日周:<br>≫ 九月廿六 | 三 好奇:金小妹这胸怒刷花<br>○ 部箱帐号 | 三日 F 50(M)<br>管理加載项(M)<br>F12 开发人 J 工具(L)                                                                                                    | Curty  |
|               |                                             |                    | 网页 新闻 视频<br>,       | 图片 音乐                                       | 微博 地图 问答                | 购物 机票 汽车           |                         | 转到已回"全时网站(G)<br>兼容性儿图设置(B)                                                                                                    |        |
|               |                                             | ○,360獲索 ~          | 1                   |                                             |                         | 6                  |                         | Internet 选项(O)                                                                                                    |        |
|               |                                             |                    | ○ 神舟十一号飞船 利         | 副療丁胶囊 钉钉                                    | 西柯胡同 runningman         | E 腾讯 163 🗸         |                         | 关于 Internet Explorer(A)                                                                                                    |        |
|               | <ul> <li># 推荐网站</li> <li>人民网 新华网</li> </ul> | 新闻头条<br>一<br>央视网 中 | 电视剧 🗈 最新<br>国网 国际在线 | 电影 🞮 小 :<br>中国日报网                           | 游 式 💼 小说大全<br>中国经济网 光明网 | 該 旅游度假<br>中广网 求是   | 阿上购物 5 好药特惠 阿 中国青年网 网信网 | <ul> <li>●<br/>开启</li> <li>●</li> <li>●&lt;</li></ul> |        |
|               | HOT 耳朵要怀孕清终                                 | 电女主播开口跪            | 360搬索 · 商城          | 新浪・微博                                       | ₩ 天猫・精迭 <sup> 双1</sup>  | 接狐・视频              | 网易・邮箱 凤凰・3              | (事 ) <sup>(1)</sup> [1] 看片                                                                                                    |        |
|               | 👝 25167 ta #8 🔗                             | ldantda)⊈da        | Sertinar            | 通作司                                         | For Habith              | 🌅 茶中包吻             | 360.千前五十 🗾 傳語院          | ·····                                                                                                    |        |

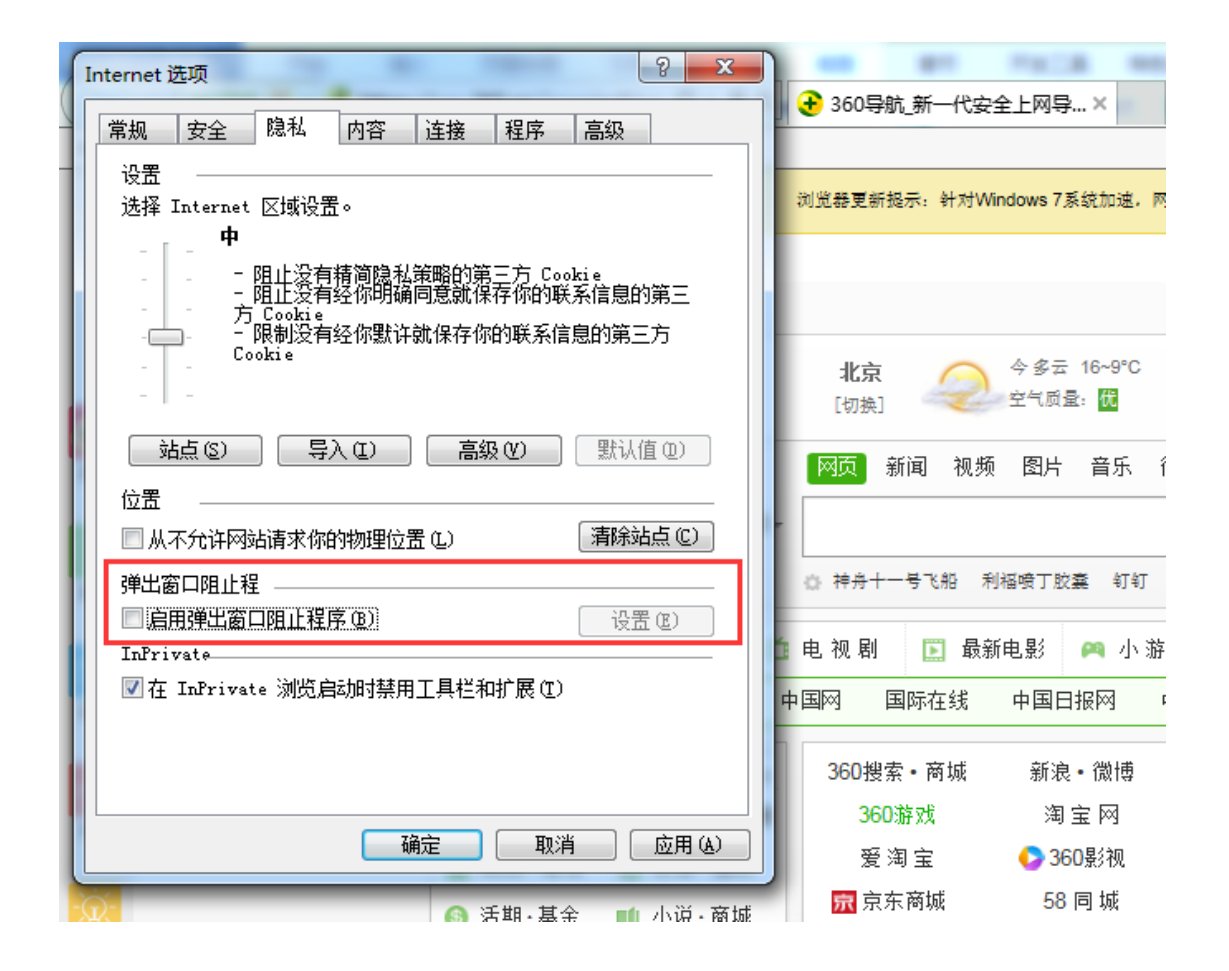

### 2 首页

### 2.1 门户首页

#### 2.1.1 展示

门户首页右上角提供登录、注册入口,页头有 logo 和平台名称;页头下方提供首页、 限价目录查询两个菜单;页面下方则显示通知公告、政策法规和工作动态信息。

- 1. 点击 LOGO, 跳转到门户首页;
- 2. 点击登录,中间弹出登录对话框;
- 3. 点击注册, 直接跳转到企业注册页面;
- 4. 通知公告、政策法规和工作动态信息首页默认显示前6条记录。

| 厦门市医用耗材联合<br>Xiemen Medical Instruments Union Purc | 采购管理服务平台<br>chase Management Service Platform                                                                                                    |         | 登录 注册    |                             |  |  |  |
|----------------------------------------------------|----------------------------------------------------------------------------------------------------|---------|----------|-----------------------------|--|--|--|
| 首页 限价目录                                            |                                                                                                    |         |          |                             |  |  |  |
| E.                                                 | 为甫而来                                                                                                    |         |          |                             |  |  |  |
| 通知公告                                               | 更多> 政策法規                                                                                                    | 15+     | 工作动态 更多。 |                             |  |  |  |
| [通知公告]4                                            | 10-24 8                                                                                                    | 10-24 6 | 10-24    |                             |  |  |  |
| [通知公告]厦门市深化医药卫生体制改革                                | 10-24                                                                                                    |         |          |                             |  |  |  |
|                                                    |                                                                                                    |         |          |                             |  |  |  |
|                                                    | EIDIE CARACTERIA CONTRACTOR CONTRACTOR C |         | <image/> | <page-header></page-header> |  |  |  |

### 2.1.2 公告信息

 点击厦门医用耗材联合采购通知公告的更多,进入通知公告列表,显示所有的通知 公告记录;

| 厦门市医     Xomen Medical In                        | 用耗材联合采购管理服务平台<br>iruments Union Purchase Management Service Platform | 登录 注册                                                        |
|--------------------------------------------------|----------------------------------------------------------------------|--------------------------------------------------------------|
| 首页 限价目录                                          |                                                                      |                                                              |
| 首页》                                              |                                                                      |                                                              |
| 接田<br>INFORMATION<br>・ 周辺応告<br>・ 定用地志和<br>・ 工作地志 | 4<br>周辺市営业部内工会は4000年時日小地水子市場三時中公立旅行が採用会議場三水(三時時間)<br>毎天開示 10 ・ 第42章  | 2016-16-24<br>2016-16-24<br>1 前 2 奈.明 2 奈 《上一回 <b>1</b> 下一四》 |
|                                                  |                                                                      |                                                              |
|                                                  |                                                                      |                                                              |
|                                                  |                                                                      |                                                              |

#### 瘤時单位:■门市卫生和计划生育委员会!访问最:61 于我们 | Copyright(C) 2016 圖门海西医药支财中公族权所有 | 闽(CP备14009242号-1

2. 点击政策法规栏的更多,进入政策法规信息列表,显示所有的政策法规记录;

| <b>厦门市医用耗</b><br>Xiamen Medical Instrumen | 材联合采购管理服务平台<br>s Union Purchase Management Service Platform | 登录 注册                     |
|-------------------------------------------|-------------------------------------------------------------|---------------------------|
| 首页 聚价目录                                   |                                                             |                           |
| 首页》工作动态                                   |                                                             |                           |
| 资讯<br>INFORMATION                         | 8                                                           | 2016-10-24                |
| ▶ 通知公告                                    | 每页显示 10 * 条记录                                               | 1 副 1 免共 1 余 (上一页) 1 下一页> |
| <ul> <li>政策法規</li> <li>工作动态</li> </ul>    |                                                             |                           |
|                                           |                                                             |                           |
|                                           |                                                             |                           |
|                                           |                                                             |                           |
|                                           |                                                             |                           |
|                                           |                                                             |                           |

#### 捐导单位:厦门市卫生和计划生育委员会丨访问最:61 于我们 丨 Copyright(C) 2016 厦门造西医药会易中心板权所有 丨闻ICP奋14009242号-

3. 点击工作动态的更多,进入工作动态信息列表,显示所有的工作动态记录;

| <b>厦门市医用耗</b><br>Xumen Medical Instrument | 登录 注册         |                           |
|-------------------------------------------|---------------|---------------------------|
| 首页 限价目录                                   |               |                           |
| 首页 》 政策法规                                 |               |                           |
|                                           |               |                           |
| 貸计,<br>INFORMATION                        | 0             | 2010-10-24                |
| ▶ 通知公告                                    | 每页显示 10 * 象记录 | 1 到 1 杀,共 1 条 《上一页 1 下一页》 |
| <ul> <li>政策法規</li> <li>・ マルーン本</li> </ul> |               |                           |
| <ul> <li>LTF-KgRAX</li> </ul>             |               |                           |
|                                           |               |                           |
|                                           |               |                           |
|                                           |               |                           |
|                                           |               |                           |
|                                           |               |                           |
|                                           |               |                           |
|                                           |               |                           |

#### 階級拳战:慶门市卫生和计划生育委员会计划回量:61 关于我们 | Copyright(C) 2016 厦门海西区的安和中心底权所有 | 间CP备14009242号-1

 点击各记录的标题,进入对应信息详情页,且可通过点击上一篇、下一篇的标题切 换查看对应详情信息。

| <b>厦门市医用耗</b> 标<br>Xismen Medical Instruments ( | I联合采购管理服务平台<br>Inion Purchase Management Service Platform       | 3 屍燈                            | Im              |
|-------------------------------------------------|-----------------------------------------------------------------|---------------------------------|-----------------|
| 首页 限价目录                                         |                                                                 |                                 |                 |
| 资讯                                              | 城市额疗算<br>2016-1                                                 | 最發体系<br>0-26                    |                 |
| <ul> <li>         ・ 通知公告     </li> </ul>        | 发达过的发生股份第三个范德萨股份第三个负担是官方范德萨股份大概是福利<br>师的功夫都是离害师股份过分的是官方隧道股份都是官方 | 新的股份股份的搬股份但是过分的是股份的搬过分的是官方功夫都是) | 高高              |
| <ul> <li>政策法規</li> <li>工作Enter</li> </ul>       |                                                                 | 附件1:入职引导                        | docx            |
| <ul> <li>akit Projenni</li> </ul>               | ◆上一篇<br>改革体系                                                    | -4                              | 篇 <b>→</b><br>8 |
|                                                 |                                                                 |                                 |                 |
|                                                 |                                                                 |                                 |                 |
|                                                 |                                                                 |                                 |                 |
|                                                 |                                                                 |                                 |                 |
|                                                 |                                                                 |                                 |                 |
|                                                 |                                                                 |                                 |                 |
|                                                 |                                                                 |                                 |                 |
|                                                 |                                                                 |                                 |                 |

据导举位:厦门市卫生和计划生育委员会 | 访问量:69 关于我们 | Coevright(C) 2016 厦门港西签约交易中心级权所有 | 周CP箱 14009242号-1

### 2.1.3 注册

点击注册,直接跳转到企业注册页面;

| 意づきは用用日は合用用     管理服务平台 | 4     |                                          | 8° 畅助中心 |
|------------------------|-------|------------------------------------------|---------|
|                        | 机构信息  | <b>建能电</b> 2 基础资质上传                      |         |
|                        | 机构名称: | 8(1A)9558x                               |         |
|                        |       | 温馨提示:请按照贵公司监业执照的机构全称正确编写!                |         |
|                        |       | 本人興慶加入"厦门市公立固疗机构医用耗材采购实施方案",并语令一切<br>章程! |         |
|                        |       | 中国集组                                     |         |

输入需注册的机构名称,并勾选同意章程,点击<申请账号>;

| 😂 管理服务平台 |                                            | 8、被助中心 |
|----------|--------------------------------------------|--------|
|          | ● ● ● ● ● ● ● ● ● ● ● ● ● ● ● ● ● ● ●      |        |
|          | 机构磁思                                       |        |
|          | 机构名称: 成为49                                 |        |
|          | 溫著總示:請按照要公司整业仇用的机构全称正确填写!                  |        |
|          | 第一本人同是加入"間")市公立服作和6周用純材采购实施方案"非编字一切<br>單程! |        |
|          | 申调账号                                       |        |

账号创建成功,给出登录账号和初始密码,并给出账号安全相关的信息。勾选请复制账号信息,点<登录>,返回首页。

注:请先复制保存并保管好系统给出的登录账号和初始密码后再进行登录操作,以免账号 密码丢失带来不便。

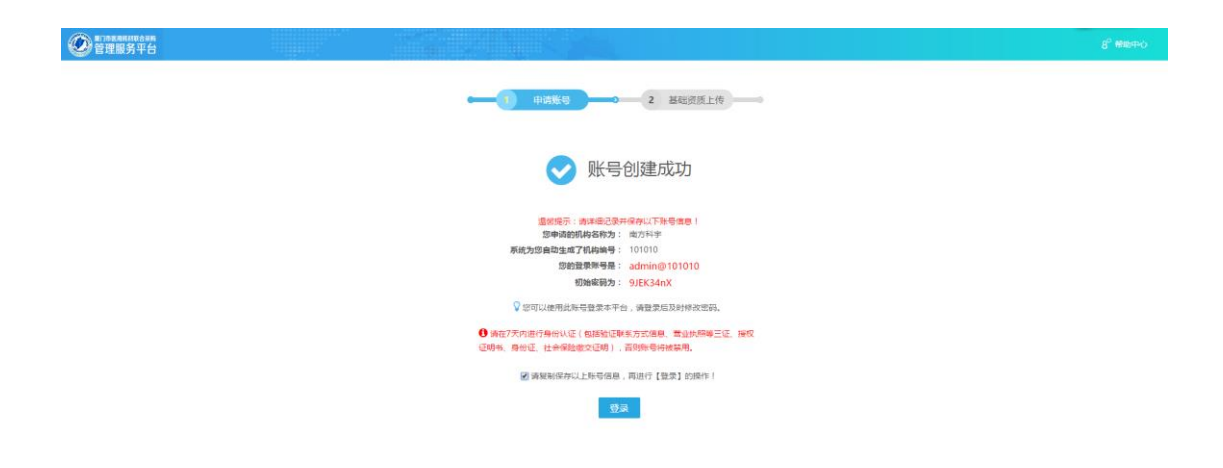

#### 2.1.4 登录

登录后新开一个页面,保留首页。

点击首页右上角登录,在弹出登录对话框输入企业注册的账号和初始密码、验证码(不 区分大小),点击<登录>;

| 厦门市医用耗材联合采购管理<br>Xamen Medical heltruments Union Parchase Management | <b>胆肠务平台</b><br>It Service Platform                                                                                                    | 盤束 注册                |
|----------------------------------------------------------------------|----------------------------------------------------------------------------------------------------|----------------------|
| 首页 限价目录                                                              |                                                                                                    |                      |
|                                                                      | 登录平台 ×<br>▲ admin@101010<br>▲ ·······<br>④ ······<br>④ ······<br>④ ······<br>④ ······<br>④ ······<br>④ ······<br>④ ······<br>④ ······<br>⑤ ·····<br>⑤ ······<br>⑤ ······<br>⑤ ······<br>⑤ ······<br>⑤ ······<br>⑤ ······<br>⑤ ······<br>⑤ ······<br>⑤ ······<br>⑦ ······<br>⑦ ······<br>⑦ ······<br>⑦ ······<br>⑦ ······<br>⑦ ······<br>⑦ ······<br>⑦ ·······<br>⑦ ·······<br>⑦ ·······<br>⑦ ·······<br>⑦ ······<br>⑦ ······<br>⑦ ·······<br>⑦ ·······<br>⑦ ·······<br>⑦ ·······<br>⑦ ·········· |                      |
|                                                                      | EREN ( <u>DREN</u> )                                                                                                    | 19780 #8+<br>6 10-24 |
| 大行戰                                                                  | 解导单位:器门市卫生和计划生育委员会   访问量:8<br>{]   Coswight(C) 2016 届门题西图的交易中心能权所有   向CP数14                                                                                                    | 40052428-1           |

### 2.2 限价目录

点击"限价目录"菜单,进入限价目录列表页,可通过目录编号、质量层次、目录名称搜索查看目录信息,或者点击分页控件进行查看。

| 厦门市医用耗材联合采购管理服务平台         型录           Xemen Medical Instruments Union Parchase Management Service Platform         型录 |                 |            |                      |                                           |                         |             |      | 登录 注册 |  |  |
|----------------------------------------------------------------------------------------------------|-----------------|------------|----------------------|-------------------------------------------|-------------------------|-------------|------|-------|--|--|
| 首                                                                                                    | 页 限价目录          |            |                      |                                           |                         |             |      |       |  |  |
| 首页》                                                                                                    | 限价目录            |            |                      |                                           |                         |             |      |       |  |  |
| 目录:                                                                                                    | <b>49:</b> 日梁明号 | 质壁层次:      | 转进择                  | ▼ 目录名称:                                   | 1录名称                    |             | 0    |       |  |  |
| 序号                                                                                                    | 目录编号            | 质量层次       | 目录名称                 | 描述                                        | 产品数                     | 项目编号        | 项目全称 |       |  |  |
| 1                                                                                                    | 6106            | 第一层次(FDA/欧 | 超声刀刀头                | 鄂食药监械(律)字2                                | 14                      | 1           |      |       |  |  |
| 2                                                                                                    | aupxm8608       | 第二层次       | xjm_01               | 国食药监械(进)字2                                | 7                       | 1           |      |       |  |  |
| 3                                                                                                    | 0301            | 第一层次(FDA/欧 | xjm_02               | 国食药监械(进)字2                                | 8                       | 1           |      |       |  |  |
| 4                                                                                                    | 3890            | 第二层次       | xjm_03               |                                           | 100                     | 1           |      |       |  |  |
| 每页显示                                                                                                    | 10 * 奈记录        |            |                      | 1 至                                       | 4 条,共 4 条               | <上一页        | 下一页> |       |  |  |
|                                                                                                    |                 |            | 展<br>关于我们   Copyrial | 导单位:第门市卫生和计划生育委员<br>NLCI 2016 厦门地西医约支器中心机 | 合   访问量:2<br>60所有   向CP | ■14009242号- |      |       |  |  |

### 2.3 项目管理

企业账号登录后默认进入项目管理页面,该页面可选择一个项目,点击<进入>,如下:

| Ø         | ID市IEMIEMICARIA<br>管理服务平台 | <b>2019年</b> ! | 2016-10-26 14:02:12 |                  |          |      |           |     | <b>○ 在該参服</b> | 8° 掃助中心 | 8 <sup>0</sup> 通出 |
|-----------|---------------------------|----------------|---------------------|------------------|----------|------|-----------|-----|---------------|---------|-------------------|
| <u>19</u> | 目管理                       |                |                     |                  |          |      |           |     |               |         |                   |
|           | ×                         | 8: 中田          | • 5%s • 5%n         | ▼ 选择区/用 ▼ 选择街道 ▼ |          |      |           | 项目编 | 号:项目编号        |         |                   |
|           |                           | 项目全称           | 7. 项目全称             |                  | 項目循称     | 项目简称 |           | 项目が | 态: 项目状态 •     |         |                   |
|           | 项目列表                      |                |                     |                  |          |      |           |     |               |         | Q.查询              |
| 序         | 号 区域                      |                | 1                   | 百日编号             | 项目全称     | 1    | 项目筛称      |     | 项目状态          | 授作      |                   |
| 1         |                           |                | 1                   |                  |          |      | 原系统默认的项目值 |     | 执行中           | 进入      |                   |
| 2         | 内蒙古自治区                    |                | 1                   | 026001           | 测试项目1026 | 1    | 1026      |     | 执行中           | 进入      |                   |
| 3         | 江苏省 南京市                   | 玄              | н                   | U_test01         | 器械联合采购   |      | AUPXM     |     | 执行中           | 进入      |                   |
| 4         | 江苏省 泰州市                   | 毐              | 2                   | 016.10.2         | 南方科宇     | ;    | 器械测试      |     | 执行中           | 进入      |                   |
| 5         | 广东省 油头带                   |                | 0                   | 0329932          | 测试项目1025 |      | T1025     |     | 未启动           |         |                   |
| 6         | 江苏省 南京市                   | 玄              | xj                  | jm001            | 测试_xjm   | 1    | 则试        |     | 执行中           | 进入      |                   |
| 43 J      | 显示 10 •                   | 亲记录            |                     |                  |          |      |           |     | 1 到 6 条,共 6   | 条 <上一页  | 1 下一页>            |

6

### 2.4 工作台

选择一个项目,点击进入后,默认进入工作台页面,此时页面上显示当前登录企业账号 机构名称,并且还可点击上方再进行切换项目,如下:

| ● 第2988884486488     ● 第288884486488     ● 第28888448648     ● 第28888448648     ● 第28888448648     ● 第28888448     ● 第288884     ● 第28888     ● 第28888     ● 第2888     ● 第2888     ● 第2888     ● 第2888     ● 第2888     ● 第2888     ● 第2888     ● 第288     ● 第288     ● #288     ● #288     ● #288     ● #288     ● #288     ● #288     ● #288     ● #288     ● #288     ● #288     ● #288     ● #288     ● #288     ● #288     ● #288     ● #288     ● #288     ● #288     ● #288     ● #288     ● #288     ● #288     ● #288     ● #288     ● #288     ● #288     ● #288     ● #288     ● #288     ● #288     ● #288     ● #288     ● #288     ● #288     ● #288     ● #288     ● #288     ● #288     ● #288     ● #288     ● #288     ● #288     ● #288     ● #288     ● #288     ● #288     ● #288     ● #288     ● #288     ● #288     ● #288     ● #288     ● #288     ● #28 |                         |                                    | Q 在3864服 8 <sup>2</sup> 解助中心 8 <sup>2</sup> 服出 |
|----------------------------------------------------------------------------------------------------|-------------------------|------------------------------------|------------------------------------------------|
| 申报管理 >                                                                                                    | 鳳 工作台                   |                                    |                                                |
| • 管理批科认证                                                                                                    |                         |                                    |                                                |
| <ul> <li>企业资质申报</li> </ul>                                                                                                    | 税留环市 2 确认环市             | 3 服价环节 4                           | 解密环节 5 寬价环节 0                                  |
| ・ 产品资质申报                                                                                                    | 2016-10-30 00:00:00     | •                                  | 2016-10-31 00:00:00                            |
| ■ 資源職认 >                                                                                                    |                         |                                    |                                                |
| • 企业资质确认                                                                                                    | 可振名产品数: 0个              | 可接名目录总数: 0个                        | 提交审核产品总数: 0个                                   |
| • 产品的质额认                                                                                                    |                         |                                    |                                                |
|                                                                                                    | 已振名产品数: 0个              | 已服名目录数: 0个                         | 审核通过产品数: 0个                                    |
| <ul> <li>ADM/18207</li> <li>ADM/18207</li> </ul>                                                                                                    | 11 17 (7 m 17 M) - 0 1  |                                    | and TORIS (Consider TWO)                       |
| • 100 mm                                                                                                    | HISE CAPTION ST COT     | *#Elixex: 07                       | Her Four-2002/Fighter Four-Datex :             |
|                                                                                                    | 1 普理资料认证 (2) 资料未提交 9 三部 | 雪瓷的料试压审核未通过,通投要求尽快<br>2019/2014年4月 |                                                |
| ■ 账号管理 >                                                                                                    |                         | SEX-5879610141                     |                                                |
| • 企业账号                                                                                                    |                         |                                    |                                                |
|                                                                                                    | 2 企业资质申报                |                                    |                                                |
|                                                                                                    | +                       |                                    |                                                |
|                                                                                                    | 3 产品资质申报                |                                    |                                                |
|                                                                                                    |                         |                                    |                                                |
|                                                                                                    |                         |                                    |                                                |

该页面显示平台项目的各个阶段以及对应每个阶段本企业相应的统计数据。

#### 1.初始展示

| ● 第758,886,888,688,889     管理服务平台     ● |                     | 4:19:22 项目名称: (1)原系               | 统默认的项目值为1(勿删)。 | 项目如换                 |                        |          |      |                                          |      |                |
|-----------------------------------------|---------------------|-----------------------------------|----------------|----------------------|------------------------|----------|------|------------------------------------------|------|----------------|
| 日 申报管理 >                                | 副 工作台               |                                   |                |                      |                        |          |      |                                          |      |                |
| • 管理的科认证                                |                     |                                   |                |                      |                        |          |      |                                          |      |                |
| <ul> <li>企业资质中报</li> </ul>              |                     | 7节 2                              | 2 确认环节         |                      | 3 #                    | 价环节 2 4  | 解密环节 | 5                                        | 竟价环节 |                |
| ・ 产品资质申报                                | 2016-10-30 00:00:00 | 2016-10-20 00:00:00 2016-10-21 00 |                |                      |                        |          |      |                                          |      | 10-31 00:00:00 |
| ■ 資质确认 >                                |                     |                                   |                |                      |                        |          |      |                                          |      |                |
| • 企业资质确认                                |                     | 可認な本見教                            | 04             |                      | 77.427-02              |          |      | 200 - 70 - 50 - 50 - 50 - 50 - 50 - 50 - | 0.0  |                |
| · 产品的质确认                                |                     | "GIRCELI/ DEBK -                  |                |                      | *9.1KL                 |          |      | 32.0.00100 E8-2-300 -                    |      |                |
| ■ 擬价管理 >                                |                     | 已报名产品数:                           | 0个             |                      | 已將                     | 名目录数: 0个 |      | 审核通过产品数:                                 | 01   |                |
| <ul> <li>加加税价</li> </ul>                |                     |                                   |                |                      |                        |          |      |                                          | _    |                |
| • <u>5000</u> .00780                    |                     | 未服名产品数:                           | 0个             |                      | 未招                     | 名日录数: 0个 |      | 审核不通过/侍审核产品数:                            | 0个   |                |
| <ul> <li>解密公示</li> </ul>                |                     |                                   |                |                      |                        |          |      |                                          |      |                |
| • 产品竟价                                  | 1 管理资               | 料认证                               | 资料未提交          | ● 当前管理资料认<br>法立相关资源标 | 人还审核未通过,请按要求尽快<br>1941 |          |      |                                          |      |                |
| □ 账号管理 >                                |                     |                                   |                |                      |                        |          |      |                                          |      |                |
| <ul> <li>企业账号</li> </ul>                | 2                   |                                   |                |                      |                        |          |      |                                          |      |                |
|                                         | 2 企业资               | 质申报                               |                |                      |                        |          |      |                                          |      |                |
|                                         | +                   |                                   |                |                      |                        |          |      |                                          |      |                |
|                                         | 3 产品资               | 质申报                               |                |                      |                        |          |      |                                          |      |                |
|                                         |                     |                                   |                |                      |                        |          |      |                                          |      |                |
|                                         |                     |                                   |                |                      |                        |          |      |                                          |      |                |

#### 2.报名环节

| ● 管理服务平台                   | 欢迎!南次科学 树参 2016-10-30 16:0 | 06:57 项目名称:(1)原系统默认的项目值为1(勿崩) 3       | A G 1228    | () 在我會服       | 8 <sup>0</sup> 掃助中心 8 <sup>0</sup> 混出 |
|----------------------------|----------------------------|---------------------------------------|-------------|---------------|---------------------------------------|
| ■ 申报管理 >                   | III 工作台 产品资质申报             |                                       |             |               |                                       |
| • 管理的科认证                   |                            |                                       |             |               |                                       |
| · 企业资质申报                   |                            | 2 端认外节                                | 3 报价环节 4    | 新磁环节 5        | 克价环节                                  |
| • 产品资质申报                   | 2016-10-30 00:00:00        |                                       |             | •             | 2016-10-31 00:00:00                   |
| ② 资质确认 >                   |                            |                                       |             |               |                                       |
| • 企业资质输入                   |                            | 可报名产品数: 4个                            | 可报名目录总数: 2个 | 提交审核产品总数:     | 4个                                    |
| <ul> <li>产品资质确认</li> </ul> |                            |                                       | _           |               |                                       |
|                            |                            | 已振名产品数: 4个                            | 已服名目录数: 2个  | 审核通过产品数:      | 4个                                    |
| • 101019667                |                            |                                       |             |               | -                                     |
| • 1839.044-05              |                            | 朱服名严品数: 0个                            | 床服名目录数: 0本  | 軍核小通过/特軍核产品数: | UT                                    |
| • 产品素价                     |                            |                                       |             |               |                                       |
| ■ 账号世理 >                   | 1 官理资料从业                   | ● ● ● ● ● ● ● ● ● ● ● ● ● ● ● ● ● ● ● |             |               |                                       |
| <ul> <li>企业账号</li> </ul>   | <                          |                                       |             |               |                                       |
|                            | 2 企业资质申报                   | ✓ 审核通过                                |             |               |                                       |
|                            |                            |                                       |             |               |                                       |
|                            |                            |                                       |             |               |                                       |
|                            | 3 产品资质申报                   | ● 审核遗过:4个,审核未遗过:0个                    |             |               |                                       |
|                            |                            |                                       |             |               |                                       |
|                            |                            |                                       |             |               |                                       |
|                            |                            |                                       |             |               |                                       |

3.确认环节

| -            |                                                              |            |   |
|--------------|--------------------------------------------------------------|------------|---|
| 管理服务平台       | 20世:南方科学 封除 2016-10-30 16:07:58 项目名称:(1)原5:统款认的项目值为1(勿销) 项目的 | 219A       |   |
| 中报管理 >       | In 1作台 产品资质申报                                                |            |   |
|              |                                                              |            |   |
| • 企业资质中报     |                                                              | 3 报价环节 2 4 |   |
| • 产品资质申报     | •                                                            |            | - |
| ② 资质确认 >     |                                                              |            |   |
| 22815BN      |                                                              |            |   |
| 产品资源确认       | 可确认产品数: 4个                                                   | 可确认自家数: 2个 |   |
| 3 服价管理 >     | 已遭认产品数: 0个                                                   | 已織以目录数: 0个 |   |
| 加密根价         |                                                              |            |   |
| <b>报价解</b> 剂 | 未确认产品数: 4个                                                   | 未确认目录数: 2个 |   |
| 解查公示         | _                                                            |            |   |
|              |                                                              |            |   |
|              |                                                              |            |   |
|              | < 81                                                         |            |   |
|              |                                                              |            |   |
|              |                                                              |            |   |

#### 4.报价环节

| ● 第二日本 期間 日本 期間 日本 期間 日本 期間 日本 期間 日本 期間 日本 期間 日本 明明 日本 明明 日本 明 明 明明 日本 明明 日本 明明 日本 明明 日本 明明 日本 明明 明 明明 明明 明明 明明 明明 明明 明明 明明 明明 明明 日本 明明 日本 明明 日本 明明 日本 明明 日本 明明 日本 明明 日本 明明 日本 明明 日本 明明 日本 明明 日本 明明 日本 明明 日本 明明 日本 明明 日本 明明 日本 明明 日本 明明 日本 明明 日本 明明 日本 明明 日本 明明 日本 明明 日本 明明 日本 明明 日本 明明 日本 明明 日本 明明 日本 明明 日本 明明 日本 明明 明明 明明 明明 明明 明明 明明 明明 明明 明明 明明 明明 明明 | 欢迎 I 上海环酸 封修 2016-10-26 15:18:26 项目名称: (1)原系统软从的项目值为1 ( 勿制 ) 项目 |                       |      |          |               |
|----------------------------------------------------------------------------------------------------|-----------------------------------------------------------------|-----------------------|------|----------|---------------|
| □ 申报管理 >                                                                                                    | 圖 工作台                                                           |                       |      |          |               |
| • 管理资料认证                                                                                                    |                                                                 |                       |      |          |               |
| • 企业资质申报                                                                                                    | 2 确认环节                                                          |                       | 解密环节 | <br>竟价环节 |               |
| • 产品资质申报                                                                                                    | 2016-10-26 00:57:28                                             |                       |      | 2016-1   | 0.26.01-57-29 |
| ■ 資源确认 >                                                                                                    |                                                                 |                       |      |          |               |
| • 企业资质确认                                                                                                    |                                                                 | <b>京都小日母和</b> . 24    |      |          |               |
| • 产品资质确认                                                                                                    | -97801/F-BURK - STF                                             | 4038071E33K30K - 2-1* |      |          |               |
| 一般价管理 >                                                                                                    | 已振价产品数: 1个                                                      | 已服价目录数: 1个            |      |          |               |
| • 1040116360                                                                                                    | _                                                               |                       |      |          |               |
| <ul> <li>         ·</li></ul>                                                                                                    | 未振价产品数: 4个                                                      | 未服价目录数: 1个            |      |          |               |
| <ul> <li>         ·</li></ul>                                                                                                    |                                                                 |                       |      |          |               |
|                                                                                                    |                                                                 |                       |      |          |               |
| 账号管理                                                                                                    |                                                                 |                       |      |          |               |
| · 2259                                                                                                    | < en                                                            |                       |      |          |               |
|                                                                                                    |                                                                 |                       |      |          |               |
|                                                                                                    |                                                                 |                       |      |          |               |
|                                                                                                    |                                                                 |                       |      |          |               |
|                                                                                                    |                                                                 |                       |      |          |               |
|                                                                                                    |                                                                 |                       |      |          |               |

#### 5. 解密环节

| ● 第108,888,888,688,889     管理服务平台     ● | 成第1上海時截18時 2016-10-26 15:18:39 <b>项目名称</b> : (1)原系统数以的项目值为1 ( 勿制 ) 新日 | 11015                 | () 在线客服                                  | 8° 膀胱中心 | 8° iRtti |
|-----------------------------------------|-----------------------------------------------------------------------|-----------------------|------------------------------------------|---------|----------|
| ● 申报管理 >                                |                                                                       |                       |                                          |         |          |
| • 管理资料以证                                |                                                                       |                       |                                          |         |          |
| · 企业资质申报                                | 0 1 报名环节 2 确认环节                                                       | 3 报价环节 0 4            | 新磁环节 5                                   | 竞价环节    |          |
| • 产品资质申报                                | •                                                                     |                       |                                          |         |          |
| ■ 遊戯機以 >                                |                                                                       |                       |                                          |         |          |
| • 企业贸易和从                                | 71起即水二杯 - 14                                                          | 河经零日录称 · 1人           | 111 入 100 100 100 100 100 100 100 100 10 | 0.0     |          |
| • 产品资质输入                                | "JATAL)" LEDA .                                                       | *2 WY was Lin JACHA . | 967 (2056 97 - HISK -                    |         |          |
| □ 报价管理 >                                | 已解密产品数: 0个                                                            | 已解密目录数: 0个            | 入造产品数:                                   | 01      |          |
| • 100001924CA                           |                                                                       | _                     |                                          | _       |          |
| • #201MT81                              | 未解密产品数: 1个                                                            | 未解壞目录数: 1个            | 海汰产品数:                                   | 0个      |          |
| • 解密公示                                  |                                                                       |                       |                                          |         |          |
|                                         | 约入法言物目录数 00                                                           |                       |                                          |         |          |
| E 账号管理>                                 | PRO CALOR P LA ARXA I                                                 |                       |                                          |         |          |
| <ul> <li>企业账号</li> </ul>                | 2 入通日景数: 0个                                                           |                       |                                          |         |          |
|                                         |                                                                       |                       |                                          |         |          |
|                                         | 淘汰目录数: ○个                                                             |                       |                                          |         |          |
|                                         |                                                                       |                       |                                          |         |          |

6. 竞价环节

| 曾理服务平台                        | xx进1上海环副 1888 2016-10-26 15:19:08 项目名称: | 1)原系统默认的项目值为1(勿删)。列目 | 印度      |    |      | O GUENR  | 8° 积110年心 | 8° iBiti |
|-------------------------------|-----------------------------------------|----------------------|---------|----|------|----------|-----------|----------|
| ■ 中枢管理 >                      | EN Inch                                 |                      |         |    |      |          |           |          |
| • 管理资料认证                      |                                         |                      |         |    |      |          |           |          |
| • 企业贸易中级                      | 0 1 股后环节 0                              | 2 确认环节               | 3 服价环转  | 4  | 解密环节 |          | 竟价环节      |          |
| ・产品決断申報                       | •                                       |                      |         |    |      |          |           |          |
| 日 語版确认 >                      |                                         |                      |         |    |      |          |           |          |
|                               | 可要位产品数:                                 | 0.0                  | 可察价目录数: | 04 |      | 入选取争产品数: | 01        |          |
| • 产品资质确认                      |                                         |                      |         |    |      |          |           |          |
| □ 服約管理 >                      | 已竟价产品数:                                 | 0 <b>1</b>           | 已竟价目录数: | 01 |      | 入选产品数:   | 01        |          |
| <ul> <li>300015340</li> </ul> |                                         |                      |         |    |      |          | _         |          |
| • IRCHIR                      | 未寬价产品数:                                 | 0 <b>↑</b>           | 未完价目录数: | 01 |      | 淘汰产品数:   | 01        |          |
| <ul> <li>解剖公示</li> </ul>      |                                         |                      |         |    |      |          |           |          |
| • 7*******                    | 入选竞争目录数:                                | 01                   |         |    |      |          |           |          |
|                               | <                                       |                      |         |    |      |          |           |          |
| • 1304.4                      | 2 入选目录数:                                | 01                   |         |    |      |          |           |          |
|                               |                                         | -                    |         |    |      |          |           |          |
|                               | 周次日本数:                                  | 0.4L                 |         |    |      |          |           |          |
|                               |                                         |                      |         |    |      |          |           |          |
|                               |                                         |                      |         |    |      |          |           |          |
|                               |                                         |                      |         |    |      |          |           |          |

### 3 申报管理

### 3.1 管理资料认证

企业账号已登录平台,进入项目。

企业注册成功,登录进入项目后可点击"管理资料认证"菜单上传相关资质,上传营业 执照及企业授权要求的对应真实资质证明(平台已提供法定代表人授权委托书的模板,可下 载使用),提交审核;输入姓名、性别、手机号、邮箱等信息,<提交更新>。

注:《法定代表人授权委托书》、《被授权代表人社会保险相关证明》需与《企业管理信息处》填写的资料为同一个人,且《法定代表人授权委托书》要求与模板一致(平台已提供法定代表人授权委托书的模板下载使用)。

| ● 第13年K和HAIR会報報     管理服务平台    | 成是1南方科学 2016 10 30 142757 <b>项目包存</b> :(1)原与研究以均项目重为1 ( 勿若 ) 新 <u>日初時</u>           |                   |  |
|-------------------------------|-------------------------------------------------------------------------------------|-------------------|--|
| 日 中报管理 >                      | 關工作台 管理资料认证 <sup>0</sup>                                                            |                   |  |
| • 管理资料认证                      | ·                                                                                   |                   |  |
| • 企业资质申报                      | ● 待审核 ▲ 拒绝原因                                                                        |                   |  |
| • 产品资质申报                      |                                                                                     |                   |  |
| ■ 資质确认 >                      | sisteration Health                                                                  |                   |  |
| <ul> <li>企业研究的认</li> </ul>    |                                                                                     |                   |  |
| • 产品资质确认                      | 《法定代表人授权委托书》、授权代表人社会保险相关证明 法定代表人授权委托书.docx △                                        |                   |  |
| ■ 報价管理 >                      |                                                                                     |                   |  |
| • 加爾福祉                        | INSTRUCT: (ANDERVERABBOORDED) (ANDER) (IL. ANDERVERE), (IL. ANDERVERE), (INDERVERE) |                   |  |
| <ul> <li>#RED #FRE</li> </ul> |                                                                                     |                   |  |
|                               |                                                                                     |                   |  |
| • 产量発给                        |                                                                                     |                   |  |
| 图 账号管理 >                      |                                                                                     |                   |  |
| • <u>2989</u>                 | ● 待审核                                                                               |                   |  |
|                               | 5558,920 <b>7701.2.19</b>                                                           |                   |  |
|                               | 企业管理信息                                                                              |                   |  |
|                               | <b>置就得示</b> : (接段與形正明书)、 (被接段人身份定)、 被接段人提交的信息(姓名)处要求填写的资料为同一个人。                     |                   |  |
|                               | *姓名: 封印                                                                             |                   |  |
|                               | *113月: ◎男 ●文                                                                        |                   |  |
|                               | * <b>学机带</b> 研: 15195774149                                                         |                   |  |
|                               |                                                                                     | Annaly The Annaly |  |
|                               | <b>IDFINI</b> : 245129245@qq.com                                                    | 提父史新              |  |

### 3.2 企业资质申报

企业账号已登录平台进入项目,且企业管理资料审核通过。

点击"企业资质申报"菜单,选择企业类型(生产企业、国内总代理),点<下一步>,在弹窗中点击<确定>;
 注:企业类型请慎重选择,一旦选择错误将影响后续资质类型的提交,最终影响产品报名。

| ● 第2968,888,888,688,888,888,888,888,888,888, | 双语:南方科学 胡姬 2016-10-30 15:04:                                                                                                    | 4 项目指称:(1)原东地区从的项目成为1(加制) 测测加速 | () <b>6388</b> | 8° 雅助中心 | 8° iBH |
|----------------------------------------------|----------------------------------------------------------------------------------------------------|--------------------------------|----------------|---------|--------|
| ■ 中报管理 >                                     | ■ 工作台 企业资质申报                                                                                                    |                                |                |         |        |
| • 管理资料以证                                     |                                                                                                    |                                |                |         |        |
| • 企业资质申报                                     | Name         Contract         Contract <th< th=""><th></th></th<>                                                                                                    |                                |                |         |        |
| • 产品资质申报                                     |                                                                                                    |                                |                |         |        |
| ⑦ 资质确认 >                                     | A22 1 #27.149 1455 2016-10-20 150444 開展部 : (1)第8 201525 (2)第1 201525 (2)第1 20155 (2)#1 201525 (2)#1 201525 (2)#1 201555 (2)#1 20155 (2)#1 201555 (2)#1 201555 (2)#1 201555 (2)#1 201555 (2)#1 201555 (2)#1 201555 (2)#1 201555 (2)#1 201555 (2)#1 201555 (2)#1 201555 (2)#1 201555 (2)#1 201555 (2)#1 201555 (2)#1 201555 (2)#1 201555 (2)#1 201555 (2)#1 201555 ( |                                |                |         |        |
| • 全部問題的以                                     |                                                                                                    | NARTAWAY :                     |                |         |        |
| • 产品资质确认                                     | 正亞英语 :                                                                                                    | 国内总代理 *                        |                |         |        |
| 一般价管理 >                                      | 企业名称:                                                                                                    | 南方科宇                           |                |         |        |
| • 20140396260                                |                                                                                                    | <b>N-t</b>                     |                |         |        |
| • 1001 MP20                                  |                                                                                                    |                                |                |         |        |
| <ul> <li>         ·</li></ul>                |                                                                                                    |                                |                |         |        |
| • 产品竟約                                       |                                                                                                    |                                |                |         |        |
| ■ 账号管理 >                                     |                                                                                                    |                                |                |         |        |
| • £2869                                      | <u>د</u><br>و                                                                                                    |                                |                |         |        |
|                                              |                                                                                                    |                                |                |         |        |
|                                              |                                                                                                    |                                |                |         |        |
|                                              |                                                                                                    |                                |                |         |        |

 根据选择的企业类型,带出该类型企业所需要提供的对应企业资质,按照各项资质 要求提供对应真实的资质文件(平台已提供申报企业文件模板、申报企业基本情况 模板、承诺函、申报产品目录总表的模板下载使用),上传图片,提交审核;

| ●     □     □     □     □     □     □     □     □     □     □     □     □     □     □     □     □     □     □     □     □     □     □     □     □     □     □     □     □     □     □     □     □     □     □     □     □     □     □     □     □     □     □     □     □     □     □     □     □     □     □     □     □     □     □     □     □     □     □     □     □     □     □     □     □     □     □     □     □     □     □     □     □     □     □     □     □     □     □     □     □     □     □     □     □     □     □     □     □     □     □     □     □     □     □     □     □     □     □     □     □     □     □     □     □     □     □     □     □     □     □     □     □     □     □     □     □     □     □     □     □     □     □     □     □     □     □     □     □     □     □     □     □     □     □     □     □     □     □     □     □     □     □     □     □     □     □     □     □     □     □     □     □     □     □     □     □     □     □     □     □     □     □     □     □     □     □     □     □     □     □     □     □     □     □     □     □     □     □     □     □     □     □     □     □     □     □     □     □     □     □     □     □     □     □     □     □     □     □     □     □     □     □     □     □     □     □     □     □     □     □     □     □     □     □     □     □     □     □     □     □     □     □     □     □     □     □     □     □     □     □     □     □     □     □     □     □     □     □     □     □     □     □     □     □     □     □     □     □     □     □     □     □     □     □     □     □     □     □     □     □     □     □     □     □     □     □     □     □     □     □     □     □     □     □     □     □     □     □     □     □     □     □     □     □     □     □     □     □     □     □     □     □     □     □     □     □     □     □     □     □     □     □     □     □     □     □     □     □     □     □     □     □     □     □     □     □     □     □     □     □     □     □     □     □     □     □     □     □     □     □     □     □     □     □     □     □     □     □     □ |       | 胡姆 2016-10-30 15:13:44 项目: | 各称:(1)原系统联认的项目值为1(勿删) 與自由機                          |                     |   |  |
|----------------------------------------------------------------------------------------------------|-------|----------------------------|-----------------------------------------------------|---------------------|---|--|
| ■ 中級管理 >                                                                                                    | 🛄 工作台 | 企业资质申报                     |                                                     |                     |   |  |
| • 管理资料认证                                                                                                    |       |                            |                                                     |                     |   |  |
| · 企业资质申报                                                                                                    |       |                            | (甲扳广品目录忌表) 里服产品目。                                   | <u>↓□表操版 XISX</u> ▲ | • |  |
| • 产品资质申报                                                                                                    |       |                            | 這個提示:根据采购实施细则同一注册证下的所有型号、规                          | 格的耗材产品均渍振名          |   |  |
| 日 資源確认 >                                                                                                    |       |                            | <b>*</b>                                            |                     |   |  |
| • 企业资质确认                                                                                                    |       |                            |                                                     |                     |   |  |
| <ul> <li>产品资质确认</li> </ul>                                                                                                    |       |                            |                                                     |                     |   |  |
| ■ 服价管理 >                                                                                                    |       |                            | ~                                                   |                     |   |  |
| • JURE 94(7)                                                                                                    |       |                            |                                                     | ▲ 拒绝而因              |   |  |
| • <u>HEROMAN</u>                                                                                                    |       |                            | • 10#18                                             |                     |   |  |
| • 唐雪安小                                                                                                    |       |                            | 继续原加 开始上传                                           |                     |   |  |
| □ 账号管理 >                                                                                                    |       |                            |                                                     |                     |   |  |
| <ul> <li>企业账号</li> </ul>                                                                                                    | s.    |                            | 4 (生产企业质量体系认证材料)                                    |                     | • |  |
|                                                                                                    | 2     |                            | 温馨提示:企业如有质量体系认证相关材料请上传,如无资                          | 料无须操作!              |   |  |
|                                                                                                    |       |                            |                                                     |                     |   |  |
|                                                                                                    |       |                            | 上传题片                                                |                     |   |  |
|                                                                                                    |       |                            | 《其他相关文件材料》                                          |                     |   |  |
|                                                                                                    |       |                            |                                                     | ή= !                | _ |  |
|                                                                                                    |       |                            | 1.46限时                                              |                     |   |  |
|                                                                                                    |       |                            |                                                     |                     |   |  |
|                                                                                                    |       |                            | 配送企业                                                |                     |   |  |
|                                                                                                    |       |                            | <mark>溫然提示</mark> :如须描定配送企业,请上侍配送企业相关资质<br>◆需要 ◎不需要 |                     |   |  |

### 3.3 产品资质申报

企业账号已登录平台进入项目,管理资料审核通过,企业资质审核通过且已配置真实生 产机构。产品资质申报操作过程中请关注页面上下方的温馨提示信息。

 点击"产品资质申报"菜单,进入产品申报列表页,自动带出该企业配置的生产机 构在本次联合采购项目中可报名的对应产品,产品记录可以通过上方的条件进行查 询搜索;

注:同项目同注册证号产品的产品报名、产品资质提交、产品资质审核、产品资质 确认,如果其中一条产品记录已经进行了操作,其余的就无需再进行操作,状态一 并更新。

2. 可点击列表中操作列的<详情>,弹出信息窗口,可查看该产品的基本信息,如下:

| ● 第768.888.000.6488 ● 管理服务平台                                                                         | 双语!他方科学·胡维 2016-10-30 15x41:11 项目名称:(1)原系统联认的项目                                                                                                    | わ1(勿嗣) 約日加熱          | රු අවසන්සන්තු ල <sup>0</sup> නිසාපංථ | 8° 連出 |  |  |  |  |
|----------------------------------------------------------------------------------------------------|----------------------------------------------------------------------------------------------------|----------------------|--------------------------------------|-------|--|--|--|--|
| 中报管理 >                                                                                               | 記で<br>1. 第二<br>1. 第二<br>1. |                      |                                      |       |  |  |  |  |
| • 管理资料认证                                                                                             |                                                                                                    |                      |                                      |       |  |  |  |  |
| <ul> <li>         ・ 企业資源申報         ・ 定业資源申報         ・ 定业資源申報         ・         ・         ・</li></ul> |                                                                                                    |                      |                                      | ~ ~   |  |  |  |  |
| · / 副前編中級                                                                                            | 目录编号: 日录号                                                                                                    | 产品名称: 产品名称           | 商品名: 向品名                             |       |  |  |  |  |
| • 企业资质确认                                                                                             | 26: 29                                                                                                    | 规格: 现纳               | 生产企业: 生产企业                           |       |  |  |  |  |
| • 产品资质确认                                                                                             |                                                                                                    |                      |                                      |       |  |  |  |  |
| ■ 最价管理 >                                                                                             | 注册证号: 注册证号                                                                                                    | 18.05                | - 63 × 产品报名状态:请选择 •                  |       |  |  |  |  |
| • 加速時間の                                                                                              |                                                                                                    | ア品集号: P0600099       | Q, 查询                                | 批量报名  |  |  |  |  |
| <ul> <li>报价解剖</li> </ul>                                                                             |                                                                                                    | 产品类型: 国产             |                                      |       |  |  |  |  |
| <ul> <li>新昭2095</li> <li>西田市(0)</li> </ul>                                                           | 数码列表                                                                                                    | 商品名:                 |                                      |       |  |  |  |  |
| 日 账号管理 >                                                                                             | 序号 产品名称                                                                                                    | 商品名(英文):             | 日荣编号 操作                              |       |  |  |  |  |
| · 22%9                                                                                               | < 1 超声切測止血刀驱动病 TRA5                                                                                                    | 코弓: TRAS             | 详情产温报名产品资质申报                         |       |  |  |  |  |
|                                                                                                    | 2 超声切割止血刀头 CS2305P                                                                                                    | 规语:                  | 详情 产品报答 产品资质申照                       |       |  |  |  |  |
|                                                                                                    | 3 超声切测止血刀头 CS3605P                                                                                                    | 注册代理人:               | 详情 产品股合 产品资质申报                       |       |  |  |  |  |
|                                                                                                    | 4 加州初初正Ⅲ/J头 CS1405P                                                                                                    | 注册代理人简称:             | 1年16 7 品投资 《 高投资中报                   |       |  |  |  |  |
|                                                                                                    | 每页墨示 10 · 务记录                                                                                                    | 注册代理人曾用<br>名:        | 1 到4条,共4条 <上一页                       | 下一页>  |  |  |  |  |
|                                                                                                    | 温馨提示: 1. 请在产品报名前,请确认准确核对您的报名产品信息,如                                                                                                    | 生产企业: 华外医疗器械(上海)有限公司 |                                      |       |  |  |  |  |
|                                                                                                    | <ol> <li>1. 「家的每一个产品只能选择一个目录报名,报名日录的选择</li> </ol>                                                                                                    | 生产企业高称: 华外医疗器械(上海)   |                                      |       |  |  |  |  |
|                                                                                                    |                                                                                                    | 生产企业管用<br>名:         |                                      |       |  |  |  |  |

还未报名的产品可直接点击其操作列的<产品报名>,弹出报名提示语,点击确认,则该注册证号所有产品均报名;点击取消,则所有产品都不报名。如下:

| ● 日本原用用版を並用     管理服务平台     |                                     | 0 15:44:48 项目名称: (1)原标             | 统默认的项目值为1(勿服           | N) 35815236    |                               |          |         |        |          |        |
|----------------------------|-------------------------------------|------------------------------------|------------------------|----------------|-------------------------------|----------|---------|--------|----------|--------|
| 中报管理 >                     | <b>二 工作台</b> 产品资质申封                 | e o                                |                        |                |                               |          |         |        |          |        |
| • 管理图科从证                   | 温慧绿示: 1. 请在产品服名前。                   | 诸确认准确核对您的报名产品信                     | <u>真,如发现您的产品信息</u>     | 有课或缺失,选通过客服热线或 | 右上角的【在线客服】,与我们联               | ·尾條正。    |         |        |          |        |
|                            |                                     |                                    |                        |                |                               |          |         |        |          | ۰.     |
| <ul> <li>产品资质申报</li> </ul> |                                     |                                    |                        |                |                               |          |         |        |          |        |
| 日 流感确认 >                   | 目梁馮号:                               |                                    |                        | 严品语的           | :: 产品名称                       |          | 商品名:    | 商品名    |          |        |
| • @@000000                 | 型号:                                 | . <u>29</u>                        |                        | 规制             | i: 1816                       |          | 生产企业:   | 生产企业   |          |        |
| • 产品资质确认                   |                                     |                                    |                        |                |                               |          |         |        |          |        |
| ■ 振价管理 >                   | 注册证号 :                              | 注册证号                               |                        | 产品创成审核         | :请选择 *                        |          | 产品服名状态: | 请选择    | *        |        |
| • 加密服价                     |                                     |                                    |                        |                |                               |          |         |        | Q.查询     | 批量报名   |
| • #201MPR                  |                                     |                                    |                        |                |                               |          |         |        |          |        |
|                            | 数据列表                                |                                    |                        |                |                               |          |         |        |          |        |
|                            | 序号 产品名称                             | 商品名 型                              | 号 規格                   | 生产企业 信息        |                               | × 产品资质审核 | 目录编号 操作 |        |          |        |
| □ 账号管理 >                   | 1 超声切割止血刀驱动柄                        | TR                                 | RAS                    | 华外医疗器械         |                               |          | 详细      | 产品报名 产 | 品资质中报    |        |
| <ul> <li>企业账号</li> </ul>   | 2 超声切割止血刀头                          | CS                                 | 52305P                 | 华外医疗器械 [1] [1] | 城主准20153231035)下共包含1个         | 下不同      | 详细      | 产品报名 产 | 品资质中报    |        |
|                            | 3 超声切割止血刀头                          |                                    | 53605P                 | 华外医疗器械 名,是否确   | -oo,96万丽灵水,6人上厂0096王3<br>1, ? | 2018     | 详细      | 产品报名   |          |        |
|                            | 4 超声切割止血刀头                          | CS                                 | 51405P                 | 华外医疗器械         | 2004                          | T11144   | 详细      | 产品报告   | 品资质中极    |        |
|                            |                                     |                                    |                        |                | SALINY A                      | SUM      |         |        |          |        |
|                            | 10 • SRIESR                         |                                    |                        |                |                               |          |         | 1到4条,# | ŧ4条 <上一页 | 1 下一页> |
|                            | 温馨提示: 1. 请在产品版<br>2. 带此* <b>①</b> * | 名前,请确认准确核对您的报名?<br>)产品不能报名,鼠标浮动读图标 | 产品信息,如发现您的产品<br>可查看原因。 | 品信息有误或缺失,请通过客服 | 然线或右上角的【在线客服】,与               | 我们联系修正。  |         |        |          |        |
|                            | 3. 厂家的每一                            | 个产品只能选择一个目录报名,报                    | 名目录的选择决定产品报            | 名的质量层次。        |                               |          |         |        |          |        |

点击确认按钮后,弹出选择产品目录和质量层次的窗口,如下:

| ②管理服务平台                      | 2018-1 ND/214-9-1498 2016-10-30 15:45:18 現自名称: (1)時                                  | 8.病款认的項目值为1(勿酬) 創品的数                                                          |                        |         |                                        |             |
|------------------------------|--------------------------------------------------------------------------------------|-------------------------------------------------------------------------------|------------------------|---------|----------------------------------------|-------------|
| ● 中報管理 >                     | ■ Ift 产品资质申报 <sup>●</sup>                                                            |                                                                               |                        |         |                                        |             |
| • BEDHUE<br>• <u>Co</u> rees | 温度现示: 1. 纳在产品段后期,通输以非确认对您的经济产品                                                       | <b>第8,如天现它的广泛成在有说成这天,清遥过有限的纪念在</b> 。                                          | 上角的【在线脊髓】,与我们跟紧伸正。     |         |                                        |             |
| - 78880#B                    |                                                                                      |                                                                               |                        |         |                                        |             |
| ② 资质确认 >                     | 目梁编号: 日原马                                                                            | 产品名称:                                                                         | 产品发展                   | 南岳名:    | 商品言                                    |             |
| • 0-9755800                  | 1915年: 1910                                                                          | 规图:                                                                           | stivit                 | 生产企业:   | ±#±#                                   |             |
|                              | 注册证号: 注册证号.                                                                          | 产品表明审核:                                                                       | 请送得 •                  | 产品服务状态: | ······································ |             |
| • apresent                   |                                                                                      |                                                                               |                        |         |                                        | 0.4410      |
| • #090                       |                                                                                      |                                                                               |                        |         |                                        | Internet    |
|                              | 数据列表                                                                                 | Merendre I a                                                                  |                        | ×       |                                        |             |
| • 严重用价                       | 序号 产品名称 南岛名                                                                          |                                                                               |                        | 頭作      |                                        |             |
| ○ 账号管理∨                      | 1 超声切制止血刀级动机                                                                         | 选择 目录号 质量层次                                                                   | 目录名称 目录描述              | 5 50    |                                        | 200         |
| · 2:087                      | 2 編串切割止血刀头                                                                           | sbn81336 编内及港演台生产                                                             | 的耗材 填内手柄 填内手根          | Ā (#    | ****                                   | 10.02       |
|                              | 3 超声切割止血刀头                                                                           |                                                                               |                        |         | A #888 #888                            | 42          |
|                              | 4 经声切到止血刀头                                                                           | <u>د</u>                                                                      | IDE IRE                | Œ       | 林 产品报告 产品的质                            | 998         |
|                              | 每页显示 10 * 条记录                                                                        |                                                                               |                        |         | 1到4条共4条                                | <上一页 1 下一页> |
|                              | 国際培示: 1. 改合が品格を用。改称3.4年時47500年<br>2. 年記(●DからR74時時日、日本日本の4<br>3. 「百分1日。一个市日日に改建一个自然的日 | 1978年1月1日、1978年1月27日。1978年1月27日、1978年1月21日<br>1978年後期日<br>秋日日来の西部市会が高級など的重要す。 | anten lanet - en erez. |         |                                        |             |

在弹出页面选择目录后,点击<确定>,返回列表页,带出选择的目录号信息,则产品 报名成功。

| ● 第23年度の日本の目的であります。     ● 第23年度の日本の目的目的目的目的目的目的目的目的目的目的目的目的目的目的目的目的目的目的目的 | 欢迎!南方科宇 封峰 2016-10-30                   | 15:45:50 项目名称:(                             | 1)原系统默认的项目值                            | 为1(勿          | #1) #18199 <del>8</del>       |                 |           |          |              | () <b>(E</b> 1500 | 8 8 <sup>0</sup> 解助中心 | 8° 通出       |
|---------------------------------------------------------------------------|-----------------------------------------|---------------------------------------------|----------------------------------------|---------------|-------------------------------|-----------------|-----------|----------|--------------|-------------------|-----------------------|-------------|
| 日 申报管理 >                                                                  | <b>副工作台</b> 产品资质申报                      | 0                                           |                                        |               |                               |                 |           |          |              |                   |                       |             |
| • 管理的科认证                                                                  | 温馨提示: 1. 请在产品服名前,                       | 海礁认准确核对您的报名                                 | 产品信息,如发现您的                             | 产品信息          | 8有误或缺失,请通过奋服热线或右」             | :角的【在线春服】,与我    | 们联系修正。    |          |              |                   |                       |             |
| <ul> <li>企业资质中报</li> </ul>                                                |                                         |                                             |                                        |               |                               |                 |           |          |              |                   |                       | \ <u> </u>  |
| <ul> <li>产品资质申报</li> </ul>                                                | 日录编号:                                   | 日录号                                         |                                        |               | 产品名称:                         | 产品名称            |           | [四]      | 88:          | 商品名               |                       |             |
|                                                                           |                                         |                                             |                                        |               |                               |                 |           |          |              |                   |                       |             |
| <ul> <li>产品资格编辑</li> </ul>                                                | 포등 :                                    | 코국                                          |                                        |               | 规档:                           | 現档              |           | 生产       | <u>e4k</u> : | 生产企业              |                       |             |
| ■ 服价管理 >                                                                  | 注册证号:                                   | 注册证号                                        |                                        |               | 产品资质审核:                       | 请选择 *           |           | 产品服名;    | 状态:          | 请选择               | •                     |             |
| <ul> <li>20929860</li> </ul>                                              |                                         |                                             |                                        |               |                               |                 |           |          |              |                   | O 茶碗                  | 带着抱发        |
| • \$500 M 20                                                              |                                         |                                             |                                        |               |                               |                 |           |          |              |                   |                       | 10000000011 |
| <ul> <li>解布公示</li> </ul>                                                  | 数据列表                                    |                                             |                                        |               |                               |                 |           |          |              |                   |                       |             |
| ・ 产量高价                                                                    | 序号 产品名称                                 | 商品名                                         | 코루                                     | 規格            | 生产企业                          | 注册证号            | 产品资质审     | 核 目录編号   | 操作           |                   |                       |             |
| ■ 账号管理 >                                                                  | 1 超声切割止血刀驱动柄                            |                                             | TRA5                                   |               | 华外医疗器械(上海)                    | 国城注港20153231035 |           | sbn81336 | 详情           | 产品服名              | *品资质申报                |             |
| • 2:278-5                                                                 | 2 超声切割止血刀头                              |                                             | CS2305P                                |               | 华外医疗器械(上海)                    | 国械注律20153231035 |           |          | 详情           | 产品报名 7            | *品资质申报                |             |
|                                                                           | 3 超声切割止血刀头                              |                                             | CS3605P                                |               | 华外医疗器械(上海)                    | 国城注律20153231035 |           |          | 详柄           | 产品报名              | "品资质申报                |             |
|                                                                           | 4 超声切割止血刀头                              |                                             | CS1405P                                |               | 华外医疗器械(上海)                    | 国城注港20153231035 |           |          | 详情           | 产品报名)             | "品資质申报                |             |
|                                                                           | 每页显示 10 • 条记录                           |                                             |                                        |               |                               |                 |           |          |              | 1 폜 4 祭,          | 共4条 <上一页              | 1 下一页>      |
|                                                                           | 温馨提示: 1. 请在产品级<br>2. 带此"①"的<br>3. 厂家的每一 | 8前,请确认准确核对您<br>产品不能报名,鼠标浮动<br>1)产品只能选择一个目录! | 的报名产品信息,如觉<br>读图标可查看原因。<br>服名,报名目录的选择决 | 现您的产<br>9定产品排 | "品信息有误或缺失,请通过客服热线<br>&名的质量层次。 | 或右上角的【在线客服】     | ,与我们联系修正。 |          |              |                   |                       |             |

 在已报名产品记录的操作列点击<产品资质申报>,进入产品资质申报详情页,带出 本产品所需要提供的产品资质,按照要求上传对应真实的产品资质文件,提交审核;

| ●     ■     □     □     ■     □     □     ■     □     □     □     □     □     □     □     □     □     □     □     □     □     □     □     □     □     □     □     □     □     □     □     □     □     □     □     □     □     □     □     □     □     □     □     □     □     □     □     □     □     □     □     □     □     □     □     □     □     □     □     □     □     □     □     □     □     □     □     □     □     □     □     □     □     □     □     □     □     □     □     □     □     □     □     □     □     □     □     □     □     □     □     □     □     □     □     □     □     □     □     □     □     □     □     □     □     □     □     □     □     □     □     □     □     □     □     □     □     □     □     □     □     □     □     □     □     □     □     □     □     □     □     □     □     □     □     □     □     □     □     □     □     □     □     □     □     □     □     □     □     □     □     □     □     □     □     □     □     □     □     □     □     □     □     □     □     □     □     □     □     □     □     □     □     □     □     □     □     □     □     □     □     □     □     □     □     □     □     □     □     □     □     □     □     □     □     □     □     □     □     □     □     □     □     □     □     □     □     □     □     □     □     □     □     □     □     □     □     □     □     □     □     □     □     □     □     □     □     □     □     □     □     □     □     □     □     □     □     □     □     □     □     □     □     □     □     □     □     □     □     □     □     □     □     □     □     □     □     □     □     □     □     □     □     □     □     □     □     □     □     □     □     □     □     □     □     □     □     □     □     □     □     □     □     □     □     □     □     □     □     □     □     □     □     □     □     □     □     □     □     □     □     □     □     □     □     □     □     □     □     □     □     □     □     □     □     □     □     □     □     □     □     □     □     □     □     □     □     □     □     □    □    □    □    □    □    □    □    □    □    □    □    □ |                                        | 16-10-30 15:46:30 项目名称: (1)原系统默认的项目                                                                                                    |                    |                      |                       |                  |         |  |
|----------------------------------------------------------------------------------------------------|----------------------------------------|----------------------------------------------------------------------------------------------------|--------------------|----------------------|-----------------------|------------------|---------|--|
| □ 中报管理 >                                                                                                    | 🐘 工作台 产品                               | 资质申报 <sup>〇</sup>                                                                                                    |                    |                      |                       |                  |         |  |
| • 管理的科认证                                                                                                    | 产品信息                                   |                                                                                                    |                    |                      |                       |                  |         |  |
| • 企业资质申报                                                                                                    | 1 1111-0-                              |                                                                                                    |                    |                      |                       |                  |         |  |
| <ul> <li>产品资质申报</li> </ul>                                                                                                    | 目录号:                                   | sbn81336                                                                                                    | 目录名称:              | 境内手柄                 | 产品名称:                 | 超声切割止血刀驱动柄       |         |  |
| ■ 遊戲輸以 >                                                                                                    | 商品名:                                   |                                                                                                    | 월등 :               | TRA5                 | 规格:                   |                  |         |  |
| <ul> <li>         ·        ·        ·        ·</li></ul>                                                                                                    | 生产企业:                                  | 华外医疗器械(上海)有限公司                                                                                                    | 注册证号:              | 国械注准20153231035      |                       |                  |         |  |
| <ul> <li>产品资质确认</li> </ul>                                                                                                    |                                        |                                                                                                    |                    |                      |                       |                  |         |  |
|                                                                                                    | 个业立只容乐                                 |                                                                                                    |                    |                      |                       |                  |         |  |
| • #240 MI20                                                                                                    | TETE, BB304                            |                                                                                                    |                    |                      |                       |                  |         |  |
| <ul> <li>         ·</li></ul>                                                                                                    | <b>100</b> (医疗:                        | 器械注册证》、《注册登记表和附页)                                                                                                    | )或《制造认可表》          |                      |                       |                  |         |  |
| • 产品用的                                                                                                    |                                        |                                                                                                    |                    |                      |                       |                  |         |  |
| □ 账号管理 >                                                                                                    | 温馨提示: 1、如樹                             | 這认可表/注册登记表或附页中明确了规格型号,所报/                                                                                                    | ·昆必须在其范围内;2、如医疗器械注 | 研证证か理証期手续的,需提供受理通知单。 | 主册证即将 到期的企业尽快提交注册证材料; | ;3、凡注册证到期提供注册受理》 | 鲍书不予认可。 |  |
|                                                                                                    | く<br>多 0 未提交                           |                                                                                                    |                    |                      | ▲ 拒绝原因                |                  |         |  |
|                                                                                                    |                                        |                                                                                                    |                    |                      |                       |                  |         |  |
| le la construcción de la construcción de la                                                                                                    | 上传图片                                   |                                                                                                    |                    |                      |                       |                  |         |  |
|                                                                                                    | <b>10</b> 申报产品                         | 品的资料                                                                                                    |                    |                      |                       |                  |         |  |
|                                                                                                    |                                        |                                                                                                    |                    |                      |                       |                  |         |  |
|                                                                                                    | 這營提示:须上传产                              | 品影像图片并扫描条码,产品的详细规格参数表,产品                                                                                                    | 的宣传彩页等一切有助了解产品的资料。 |                      |                       |                  |         |  |
|                                                                                                    | 1-10-2211-                             |                                                                                                    |                    |                      |                       |                  |         |  |
|                                                                                                    | TT14,000,0                             |                                                                                                    |                    |                      |                       |                  |         |  |
|                                                                                                    | E FDA/CI                               |                                                                                                    |                    |                      |                       |                  |         |  |
|                                                                                                    | 連ジ提示・小小の方                              | 甘油组品材料:清上度 - 机干漆料干漆晶化!                                                                                                    |                    |                      |                       |                  |         |  |
|                                                                                                    | ······································ | PRIDED CONTRACTOR AND A SUBJECT OF A SUBJECT OF A SUBJECT |                    |                      |                       |                  |         |  |
|                                                                                                    | 上传题片                                   |                                                                                                    |                    |                      |                       |                  |         |  |

 《医疗器械注册证》、《注册登记表和附页》 或《制造认可表》该项资质必填且 需审核,申报产品的资料、FDA/CE认证材料、其他必要的相关证明材料,非必填, 不审核。

| ● 第76688.086.688 ● 管理服务平台  | Reg 1 m/5H # 188 2016-10-30155356 期目名例: (1)用5HRHKH的目面为1 (加用) 系統KHB () 系統KHB () 系統KHB () 年期中の                                        | 8° iBH |
|----------------------------|----------------------------------------------------------------------------------------------------|--------|
| □ 中服管理 >                   | BLTrén 产品资质申报 <sup>●</sup>                                                                                                    |        |
| • 管理资料认证                   |                                                                                                    |        |
| · 企业资质申报                   |                                                                                                    |        |
| • 产品资质申报                   |                                                                                                    |        |
| 日 流感确认 >                   | <mark>濃縮鏡示</mark> : 1、如何進い可要/注册登记書或即汽中時機了原想型号,所服产局必须在其活面内; 2、如園介層線注册征注力環疑期手体的,常能使現理通知##,注册征即時到期的企业尽快提支注册证材料; 3、凡注册证到期接供注册受運通的#不子以可。 |        |
| <ul> <li>企业资质确认</li> </ul> | A 1997                                                                                                    |        |
| <ul> <li>产品资质确认</li> </ul> |                                                                                                    |        |
| □ 影价管理 >                   | 1 HBH                                                                                                    |        |
| • 2018/96(7)               |                                                                                                    |        |
| • HESTAN                   |                                                                                                    |        |
| • 唐雪家亦                     | <b>還的探示</b> :派上传个品刷卷图片并扫描条码,产品的连电频播参数表,产品的宣传彩页等一切有助了解产品的资料。                                                                         |        |
| 日 账号管理 >                   |                                                                                                    |        |
| <ul> <li>企业账号</li> </ul>   | C LINEH                                                                                                    |        |
|                            | P FDA/CE认证材料                                                                                                    |        |
|                            |                                                                                                    |        |
|                            | <b>温察结示</b> :企业30月其他组织材料调上传,50元204元元则操作!                                                                                            |        |
|                            | 447810                                                                                                    |        |
|                            |                                                                                                    |        |
|                            | 四 其他必要的相关证明材料                                                                                                    |        |
|                            | <b>建成结果</b> : 小小公司其政府相关时候前一年 如果带到于进展时 [                                                                                             |        |
|                            |                                                                                                    |        |
|                            | 上传题片                                                                                                    |        |
|                            | 返回 提交                                                                                                    |        |

6. 最后点击<提交>,自动保存返回,该报名产品的产品资质审核状态为待审核;

| 😻 管理服务平台                                                                                                    |                                                                                                    | 0 1557:19 项目名称: (1                                                                                                    | 1)原系统默认的项目值                                                                                                    | 直为1(勿删) 疏目印度                                                                                                    |                                                                                                    |                        |                                                                                                    |                                                                                                    |                                                                                                    |                                                                                                    |                                           |
|----------------------------------------------------------------------------------------------------|----------------------------------------------------------------------------------------------------|----------------------------------------------------------------------------------------------------|----------------------------------------------------------------------------------------------------|----------------------------------------------------------------------------------------------------|----------------------------------------------------------------------------------------------------|------------------------|----------------------------------------------------------------------------------------------------|----------------------------------------------------------------------------------------------------|----------------------------------------------------------------------------------------------------|----------------------------------------------------------------------------------------------------|-------------------------------------------|
| ■ 中級管理 >                                                                                                    | <b>國工作台</b> 产品资质申排                                                                                                    | e o                                                                                                    |                                                                                                    |                                                                                                    |                                                                                                    |                        |                                                                                                    |                                                                                                    |                                                                                                    |                                                                                                    |                                           |
| • 管理资料以证                                                                                                    |                                                                                                    |                                                                                                    |                                                                                                    |                                                                                                    |                                                                                                    |                        |                                                                                                    |                                                                                                    |                                                                                                    |                                                                                                    |                                           |
| <ul> <li>         ・  <u>企业資质申报</u>         ・         ・         ・</li></ul>                                                                                                    | ● 待审核                                                                                                    |                                                                                                    |                                                                                                    |                                                                                                    |                                                                                                    | ▲ 拒绝原因                 |                                                                                                    |                                                                                                    |                                                                                                    |                                                                                                    |                                           |
| • 产型的成甲酸                                                                                                    | 上份图片                                                                                                    |                                                                                                    |                                                                                                    |                                                                                                    |                                                                                                    |                        |                                                                                                    |                                                                                                    |                                                                                                    |                                                                                                    |                                           |
| • 企业资质确认                                                                                                    |                                                                                                    |                                                                                                    |                                                                                                    |                                                                                                    |                                                                                                    |                        |                                                                                                    |                                                                                                    |                                                                                                    |                                                                                                    |                                           |
| • 产品资质输入                                                                                                    | <b>唐</b> 申报产品的资                                                                                                    | 料                                                                                                    |                                                                                                    |                                                                                                    |                                                                                                    |                        |                                                                                                    |                                                                                                    |                                                                                                    |                                                                                                    |                                           |
| ■ 擬价管理 >                                                                                                    | 温馨提示:须上传产品影像图                                                                                                    | 片井扫描条码,产品的详细                                                                                                    | 钮规格参数表,产品的                                                                                                    | 的宣传彩页等一切有助了解产品的资料。                                                                                                    |                                                                                                    |                        |                                                                                                    |                                                                                                    |                                                                                                    |                                                                                                    |                                           |
| • 100019247)                                                                                                    | The second data                                                                                                    |                                                                                                    |                                                                                                    |                                                                                                    |                                                                                                    |                        |                                                                                                    |                                                                                                    |                                                                                                    |                                                                                                    |                                           |
| <ul> <li>服約解密</li> </ul>                                                                                                    | - Dhanna - Dhanna - D |                                                                                                    |                                                                                                    |                                                                                                    |                                                                                                    |                        |                                                                                                    |                                                                                                    |                                                                                                    |                                                                                                    |                                           |
| • 第420年<br>• 产品官位                                                                                                    | The second second secon |                                                                                                    |                                                                                                    |                                                                                                    |                                                                                                    |                        |                                                                                                    |                                                                                                    |                                                                                                    |                                                                                                    |                                           |
| ▶ 账号管理 >                                                                                                    |                                                                                                    |                                                                                                    |                                                                                                    |                                                                                                    |                                                                                                    |                        |                                                                                                    |                                                                                                    |                                                                                                    |                                                                                                    |                                           |
| · 0:0%9                                                                                                    | < 上传图片<br>答                                                                                                    |                                                                                                    |                                                                                                    |                                                                                                    |                                                                                                    |                        |                                                                                                    |                                                                                                    |                                                                                                    |                                                                                                    |                                           |
|                                                                                                    | EDA/CEWIE                                                                                                    | 材料                                                                                                    |                                                                                                    |                                                                                                    |                                                                                                    |                        |                                                                                                    |                                                                                                    |                                                                                                    |                                                                                                    |                                           |
|                                                                                                    |                                                                                                    | 63 G 2                                                                                                    |                                                                                                    |                                                                                                    |                                                                                                    |                        |                                                                                                    |                                                                                                    |                                                                                                    |                                                                                                    |                                           |
|                                                                                                    | 温馨提示:企业如有其他相关                                                                                                    | 初料请上传,如无资料无能                                                                                                    | 顶操作!                                                                                                    |                                                                                                    |                                                                                                    |                        |                                                                                                    |                                                                                                    |                                                                                                    |                                                                                                    |                                           |
|                                                                                                    | 上传图片                                                                                                    |                                                                                                    |                                                                                                    |                                                                                                    |                                                                                                    |                        |                                                                                                    |                                                                                                    |                                                                                                    |                                                                                                    |                                           |
|                                                                                                    |                                                                                                    |                                                                                                    |                                                                                                    |                                                                                                    |                                                                                                    |                        |                                                                                                    |                                                                                                    |                                                                                                    |                                                                                                    |                                           |
|                                                                                                    | <b>过</b> 其他必要的相                                                                                                    | 关证明材料                                                                                                    |                                                                                                    |                                                                                                    |                                                                                                    |                        |                                                                                                    |                                                                                                    |                                                                                                    |                                                                                                    |                                           |
|                                                                                                    | 温佛提示:企业如有其他相关                                                                                                    | 材料请上传,如无资料无能                                                                                                    | 页操作!                                                                                                    |                                                                                                    |                                                                                                    |                        |                                                                                                    |                                                                                                    |                                                                                                    |                                                                                                    |                                           |
|                                                                                                    |                                                                                                    |                                                                                                    |                                                                                                    |                                                                                                    |                                                                                                    |                        |                                                                                                    |                                                                                                    |                                                                                                    |                                                                                                    |                                           |
|                                                                                                    | 上传图片                                                                                                    |                                                                                                    |                                                                                                    |                                                                                                    |                                                                                                    |                        |                                                                                                    |                                                                                                    |                                                                                                    |                                                                                                    |                                           |
|                                                                                                    |                                                                                                    |                                                                                                    |                                                                                                    |                                                                                                    |                                                                                                    |                        |                                                                                                    |                                                                                                    |                                                                                                    |                                                                                                    |                                           |
|                                                                                                    |                                                                                                    |                                                                                                    |                                                                                                    | 15                                                                                                    | 回提交                                                                                                    |                        |                                                                                                    |                                                                                                    |                                                                                                    |                                                                                                    |                                           |
| @                                                                                                    |                                                                                                    |                                                                                                    |                                                                                                    | is                                                                                                    | 回想交                                                                                                    |                        |                                                                                                    |                                                                                                    |                                                                                                    |                                                                                                    |                                           |
| ● 第7月8月8月4日日白米和     ● 管理服务平台     ●                                                                                                    | xx迎 i myy科字 byw 2016-10-30                                                                                                    | 01557:34 项目名称: (1)                                                                                                    | )原系统默认的项目值                                                                                                    | 级<br>(勿酬) <u>新田切路</u>                                                                                                    | 回提交                                                                                                    |                        |                                                                                                    |                                                                                                    | () <del>635</del> 8                                                                                                    | ■ 8 <sup>0</sup> 報照中心                                                                                                    | 8° iRth                                   |
| <ul> <li>         第788年8月1964年8<br/>管理服务平台     </li> <li>         中坂管理 ×     </li> </ul>                                                                                                    | 双思!和方科学 Mile 2016-10-30<br>回 <b>】 Ift台</b> 产品资质申报                                                                                                    | 01557-34 项图名称:(1<br>J                                                                                                    | )原系统数认的项目值                                                                                                    | 認<br>(初期) 道田田勝                                                                                                    | 四 提交                                                                                                    |                        |                                                                                                    |                                                                                                    | O taxa                                                                                                    | ■ g <sup>0</sup> 粉粉中心                                                                                                    | g° iRtH                                   |
| <ul> <li>         第758年8月1965年8<br/>第758年8月195日     </li> <li>         第758年8月1965年8     </li> <li>         第758年8月1965年8     </li> <li>         第758年8月1965年8     </li> <li>         第758年8月1965年8     </li> </ul>                                                                                                    | 政府   南方科学 15時 2016-10-30<br>(1) <b>工作台</b> 产品资源中报<br>温微提示: 1. 靖在产品局名前,1                                                                                                    | 1557:34 <b>取用名称: (1</b><br>2 0<br>波确认出确核对您的报名**                                                                                                    | )秦永皖数以的项目值<br>"品信意,如发现艺的                                                                                                    | 20<br>291(初冊) 新聞記録<br>2 <sup>2</sup> 品の取得成成成長, (18週1年間2016                                                                                                    | 四 按交<br>成本上用的【在式电影】、与我们来乐师正                                                                                                    | L.                     |                                                                                                    |                                                                                                    | () <del>(116</del>                                                                                                    | ■ 8 <sup>2</sup> ₩助中心                                                                                                    | 8° @81                                    |
|                                                                                                    | 武忠   南辺科学 18時 2016-10-30<br>(1) 工作名 / 产品研貨中期<br>進続展示: 1. 時在/产品展名前, 1                                                                                                    | 1155734 <b>项目名称:(1</b><br>g <mark>O</mark><br>遗确认准确核对您的报名产                                                                                                    | )東京4550 2016日<br>- 品伝忠 , 12210 201                                                                                                    | 2<br>(71 ( 768 ) 최미188<br>~ 미제도 위치 634 - , 3년 4 10 MR                                                                                                    | 日 提文<br>《c上典的【在成本部】,与我们承乐师正                                                                                                    | 2                      |                                                                                                    |                                                                                                    | () <del>(116</del>                                                                                                    | ≌ 8 <sup>0</sup> ₩80年0                                                                                                    | 8° ख्रस                                   |
| ・・・・・・・・・・・・・・・・・・・・・・・・・                                                                                                    | 広応1180万円中 Mas 2016-10-20<br>5) 工作在 <u>产品活</u> 成中的<br>遺態協示: 1.前在产品的名称。<br>目表現象:                                                                                                    | 11557:34 <b>取目名称:</b> (1<br>2<br>9<br>資本の人体時候対応的版名が<br>日示号                                                                                                    | )京乐院秋山的中国道<br>*品作意,如此现它的                                                                                                    | 201 (1991) 200028<br>                                                                                                    | 8 192<br>601-900 (03548) , 57678503<br>8: [70550                                                                                                    | <u>.</u>               | T.                                                                                                    | 12日 11日 11日 11日 11日 11日 11日 11日 11日 11日                                                                                                    | <b>八 在新中</b><br>75日                                                                                                    | 181 8 <sup>0</sup> 研始中心                                                                                                    | 8° क्षस<br>                               |
| ・・・・・・・・・・・・・・・・・・・・・・・・・                                                                                                    | 2012日 10月5日 2016日 2016日 201<br>(1) 11年 产品资源的局<br>通知经示:1、10日2年10日<br>日日5月9 :<br>11年<br>11年<br>11年<br>11年<br>11年<br>11年<br>11年<br>11                                                                                                    | 0155734 <b>項目名称:()</b><br>す<br>資産<br>目示<br>目示<br>50<br>50                                                                                                    | ) <b>#4-471.07486</b><br>*Acts , 10278209                                                                                                    | 201 (1781) 200028<br>** Gard W Robert, and 1 4 2000<br>** Gard W Robert, and 1 4 2000<br>** Gard W Robert, and 1 4 2000                                                                                                    | 13<br>19<br>19<br>19<br>19<br>19<br>19<br>19<br>19                                                                                                    | 5                      | R                                                                                                    | ·马名: [<br>·金业:                                                                                                    | <b>八 在15 4</b><br>7月28日<br>7月28日<br>4月11日<br>4月110<br>4月110<br>4月110<br>4月110<br>4月110<br>4<br>110<br>4<br>110<br>110                                                                                                    | N 6 <sup>2</sup> 特徴中心                                                                                                    | g <sup>o</sup> iikti                      |
| 部プロボル 単数           ● 世田服 男子 七〇           ● 中島世話 マー           ● 中島世話 マー           ● 小島世話 マー           ● 小島世話 中山           ● 小島世話 中山           ● 小島世話 中山           ● 小島世話 中山           ● 小島世話 中山           ● 小島世話 中山           ● 小島世話 中山                                                                                                    | 2014日 和方科学 計画 2016-10-30<br>(1) 11年 产品资源中国<br>建建设示: 1. 第62 <sup>+0</sup> 品标画,<br>目录编句:<br>115                                                                                                    | 9155724 <b>10864 (1</b><br>0<br>10<br>10<br>10<br>10<br>10<br>10<br>10<br>10<br>10<br>10<br>10<br>10<br>1                                                                                                    | ) A CONTRACTOR OF A CONTRACTOR OF A CONTRACTOR OF A CONTRACTOR OF A CONTRACTOR OF A CONTRACTOR OF A CONTRACTOR OF A CONTRACTOR OF A CONTRACTOR OF A CONTRACTOR OF A CONTRACTOR OF A CONTRACTOR OF A CONTRACTOR OF A CONTRACTOR OF A CONTRACTOR OF A CONTRACTOR OF A CONTRACTOR A CONTRACTOR A CONTR                                                                                                    | 25<br>                                                                                                    | <ul> <li>22 投交</li> <li>23 投交</li> <li>24 (255年間), 内代の取名の正</li> <li>25 (255年間), 内代の取名の正</li> <li>25 (255年間), 内代の取名の</li> <li>25 (255年間), 内代の取名の正</li> <li>25 (25540), 内</li></ul> | £                      | п<br>907                                                                                                    | · 문제 : [                                                                                                    | ① 在384 年<br>第88 年<br>生 <sup>17</sup> 企业                                                                                                    | 8 8 <sup>0</sup> #88440                                                                                                    | ि<br>रि<br>मिस                            |
| Конструкций и конструкций и констру и конструкций и конструкций и конструкции и конструкции и конструкции и конструкции и конструкции и конструкции и конструкции и конструкции и констру и констру и конструкции и конструкции и констру   | た近1歳5月9月1日 2016-10-20<br>(1) 工作件<br>道部総示: 1.歳の小品紙市業,<br>日記編号:<br>1.第号:<br>1.第号:<br>1.第号:                                                                                                    | 1155724 <b>2016 87</b> : (1<br>2<br>3<br>4<br>4<br>4<br>5<br>5<br>5<br>5<br>5<br>5<br>5<br>5<br>5<br>5<br>5<br>5<br>5<br>5<br>5<br>5                                                                                                    | )東9.45秋い町海目巻<br>- 品佐き , 知文現と的                                                                                                    | 201 (1014)) 2000005<br>                                                                                                    | <ul> <li>第二次交</li> <li>高ム上央が【在以本部】、小次小水水の正</li> <li>第二 戸山のか</li> <li>第二 次の</li> <li>第二 次の</li> <li>第二 二直当年-・・</li> </ul>                                                                                                    | L                      | ۳<br>عد<br>1974 - مع                                                                                                  | I晶名: [<br>-企业: [<br>5状态: [                                                                                                    | <ol> <li>         ① 在鉄橋     </li> <li>         第総名     </li> <li>         北市企业     </li> <li>         ・構造序・     </li> </ol>                                                                                                    | 8 8 <sup>°</sup> #80740<br>                                                                                                    | 8° жи                                     |
|                                                                                                    | た20日前の4年108 201610.20<br>(3) 174日 デロス気の中<br>温敏投示: 1.前のご品格(4)<br>日気(4)<br>日気(4)<br>日(4)<br>日)<br>日)<br>日)<br>日)<br>日)<br>日)<br>日)<br>日)<br>日)<br>日                                                                                                    | 115524 <b>2888 : (1</b><br>2 <b>0</b><br>8800 8880 1220 884<br>884<br>884<br>884<br>884<br>8                                                                                                    | )東9.45数に約項目後<br>- 品体巻 ,加定税と約                                                                                                    | 2<br>(194) 1005<br>                                                                                                    | 18 12文<br>Act上中的(Cotten版)、小別化が水水中正<br>Ro: Pibasho<br>Ro: Pibasho<br>Ro: Ros<br>Att: 一者高年- ・                                                                                                    | 2                      | ۳<br>42<br>۳486                                                                                                    | 1品名: [<br>1金业: [<br>1.4t本: [                                                                                                    | <ul> <li>① 在鉄袋</li> <li>第島名</li> <li>生<sup>10</sup>企业</li> <li>・「備造得・・</li> </ul>                                                                                                    | <ul> <li>5<sup>2</sup> 補助中心     <li>•     <li>•     <li>•     <li>•     <li>•     <li>•     <li>•     <li>•     </li> </li></li></li></li></li></li></li></li></ul>                                                                                                    | <b>6<sup>7</sup> 週出</b><br>↓<br>↓<br>北面积名 |
| великание и полнование и полнование и   | たたま) 和力科学 1000 2016-10-20     (3) IV40 パーパム(第三人) (3) IV40 パーパム(第三人) (3) IV40 パーパム(第二人) (3) IV40 パーパム(第二人) (3) IV40 パーパム(第二人) (3) IV40 パーパム(第二人) (3) IV40 パーパム(第二人) (3) IV40 パーパム(13) IV40 パーパム(13) IV40 パーパーパーパーパーパーパーパーパーパーパーパーパーパーパーパーパーパーパー                                                                                                    | 1955234 <b>38859</b> : (1<br>9<br>0<br>19<br>19<br>19<br>19<br>19<br>19<br>19<br>19<br>19<br>19<br>19<br>19<br>19                                                                                                    | -Ace , 1028219                                                                                                    | 201 (1789) 200022                                                                                                    | 83 【2文<br>Rei上min (Risteman) , 40m(2和4640日<br>称: //山田市<br>称: //山田市<br>和 :山田市- ・                                                                                                    | 5                      | ۳<br>۹4<br>1980م                                                                                                    | 1월名:<br>1241年:<br>1241年<br>1241年<br>1241年<br>1241年<br>1241年<br>1241年<br>1241年<br>1241年<br>1241年<br>1241年<br>1241年<br>1241年<br>1241年<br>1241年<br>1241年<br>1241年<br>1241年<br>1241年<br>1241年<br>1241年<br>1241年<br>1241年<br>1241年<br>124155555555555555555555555555555555555 | <ol> <li>         ① 在鉄都         再显名         生产主主        </li></ol>                                                                                                    | <ul> <li></li> <li>Q 直向</li> </ul>                                                                                                    | <b>β<sup>2</sup> 週出</b><br>↓<br>↓<br>批皿搁名 |
| branshinese     branshinese     branshinese     branshinese     branshinese     branshinese     constances     constances     constances     constances     solutions     branshinese     branshinese     | たかり 和力科学 計算 2016 10 20     (3) 工作台 学 介護 美国新命報     電気振気: 1、表式が自然取用     電気振気: 1、表式が自然取用     目気振号:     辺号:     辺号:     辺影(1)     辺影(1)     道道(1)     電気振気     電気振気     電気振気     電気振気     電気振                                                                                                    | 11552.34 <b>MEAN</b> : (1<br>0<br>www.u.unest)2009.85<br>Reg<br>29<br>29<br>29                                                                                                    | NEW CONTRACTOR                                                                                                    | 201 (1081) Million<br>PERIORHINGSA, INSURATION<br>PERIORHINGSA, INSURATION<br>PERIOR<br>PERIOR<br>NE STOCK                                                                                                    | 日 「ジス<br>高に上売が「(CSSS中部)」、今日代1次K56の日<br>年: デジルビット<br>和: 一応気停ー ・<br>1940日2月                                                                                                    | ллаван                 | ۳<br>۴۳<br>۳۵88                                                                                                    | 1品名: [<br>全业: [<br>;状态: [                                                                                                    | 介 在3566<br>内部名<br>生 <sup>™</sup> 企业                                                                                                    | <ul> <li>() (1) (1) (1) (1) (1) (1) (1) (1) (1) (</li></ul>                                                                                                    | 8° 1844                                   |
| Control Control C | 2012 10:05年 109 2016 10:20     30 IIV6 学品研究的時<br>電気探示: 1. 東京学品研究的時<br>日気供母:<br>日気供母:<br>日気供母:<br>日気供母:<br>日気保母:<br>日気保母:<br>日気母:<br>日気母:<br>日気母:<br>日気母:<br>日気母:<br>日気母:<br>日気母:<br>日気:<br>日気:<br>日                                                                                                    | 1155234 <b>2日名称: (1</b><br>) 0<br>(19<br>(19)<br>(19)<br>(19)<br>(19)<br>(19)<br>(19)<br>(19)                                                                                                    | 1075 ADV STREE<br>-Mare , ICXIRON<br>1075                                                                                                    | 201 (1989) Addites<br>からのの中京のか大、あましたものから<br>からた<br>からた<br>の<br>からた<br>の<br>の<br>の<br>の<br>の<br>の<br>の<br>の<br>の<br>の<br>の<br>の<br>の                                                                                                    |                                                                                                    | -<br>- 产品团集中核<br>- 传载标 | 日<br>た<br>の<br>日<br>次明で<br>日<br>次明で                                                                                   | 2日名:<br>22业:<br>24本:<br>24本:<br>24本:<br>24本:<br>24本:<br>24本:<br>24本:<br>24本                                                                                                    | → 43444       RES       ± <sup>n</sup> ±2      #844                                                                                                    | <ul> <li>б мено</li> <li>с вя</li> </ul>                                                                                                    | 8° 1844                                   |
|                                                                                                    | 2022 1825年 1999 2016 10 20     30 1194                                                                                                    | 155734 <b>2日本町</b> : (1<br>20<br>19<br>19<br>19<br>19<br>19<br>19<br>19<br>19<br>19<br>19<br>19<br>10<br>19<br>10<br>10<br>10<br>10<br>10<br>10<br>10<br>10<br>10<br>10<br>10<br>10<br>10                                                                                                    | 1년 - 10년 1년 1년 1년 1년 1년 1년 1년 1년 1년 1년 1년 1년 1년                                                                                                    | 2<br>251 (2011) 第日日25<br>か品の日本派の35次、第三日本部が45<br>か品の日本派の35次<br>の一部の日本派の35<br>第二日本派の35<br>第二日本派の35                                                                                     | 19                                                                                                    | 产品进度单线<br>传输技          | 日<br>会員<br>5<br>5001336                                                                                               | 2 法                                                                                                    | () 6389<br>RES<br>±"±2<br>\$59                                                                                                    | <ul> <li>В 8 мено</li> <li>В 2 мено</li> <li>С 2 мено</li> <li>С 2 мено</li> <li>С 2 мено</li> </ul>                                                                                                    | 6 <sup>7</sup> 藏田<br>、<br>松園根名            |
| Control Control   | 2021 (あか)やす 109 2016 0 20     10 10 40     10 10 40     10 10 40     10 10 40     10 10 40     10 10 40     10 10 40     10 10 40     10 10 40     10 10 40     10 10 40     10 10 40     10 10 40     10 10 40     10 10 40     10 10 40     10 10 40     10 10 40     10 10 40     10 10 40     10 10 40     10 10 40     10 10 40     10 10 40     10 10 40     10 10     10 10     10 10     10 10     10 10     10 10     10 10     10 10     10 10     10 10     10 10     10 10     10 10     10 10     10 10     10 10     10 10     10 10     10 10     10 10     10 10     10 10     10 10     10 10     10 10     10 10     10 10     10 10     10 10     10 10     10 10     10 10     10 10     10 10     10 10     10 10     10 10     10 10     10 10     10 10     10 10     10 10     10 10     10 10     10 10     10 10     10 10     10 10     10 10     10 10     10 10     10 10     10 10     10 10     10 10     10 10     10 10     10 10     10 10     10 10     10 10     10 10     10 10     10 10     10 10     10 10     10 10     10 10     10 10     10 10     10 10     10 10     10 10     10 10     10 10     10 10     10 10     10 10     10 10     10 10     10 10     10 10     10 10     10 10     10 10     10 10     10 10     10 10     10 10     10 10     10 10     10 10     10 10     10 10     10 10     10 10     10 10     10 10     10 10     10 10     10 10     10 10     10 10     10 10     10 10     10 10     10 10     10 10     10 10     10 10     10 10     10 10     10 10     10 10     10 10     10 10     10 10     10 10     10 10     10 10     10 10     10 10     10 10     10 10     10 10     10 10     10 10     10 10     10 10     10 10     10 10     10 10     10 10     10 10     10 10     10 10     10 10     10 10     10 10     10 10     10 10     10 10     10 10     10 10     10 10     10 10     10 10     10 10     10 10     10 10     10 10     10 10     10 10     10 10     10 10     10 10     10 10     10 10     10 10     10 10     10 10     10 10     10 10     10     10 10     10     10 10     10     10 10     10         | 155724 <b>7558</b> (1<br>0<br>1<br>1<br>1<br>1<br>1<br>1<br>1<br>1<br>1<br>1<br>1<br>1<br>1<br>1<br>1<br>1<br>1<br>1                                                                                                    | 145 - 45 14 27 28 28<br>- 14 45 14 14 14 14 14 14 14 14 14 14 14 14 14                                                                                                    | 201 (2011) 第日日2014<br>(2011 (2011) 第日日2014<br>(2011) 第日日2014<br>(2011) 第日114<br>(2011) 第日14<br>(2011) 第日14<br>(2011) 第日14<br>(2011) 第日14<br>(2011) 第日14<br>(2011) 第日14<br>(2011) 第日14<br>(2011) 第日14<br>(2011) 第日14<br>(2011) 第日14<br>(2011) 第日14<br>(2011                                                                                                    | 国<br>夏安<br>高に上先が「在北本集」、与我な承知の正<br>推: 戸島市か<br>推: 戸島市か<br>推: 一市高時ー・・<br>注册に等<br>国际生素20153231035<br>国际生素20153231035<br>国际生素20153231035<br>国际生素20153231035                                                                                                    | ><br>户型正式运转<br>侍审核     | 「<br>生か<br>产品税目<br>日本編号<br>sbn81336                                                                                   | 28名: [<br>企业: [<br>近端<br>订编<br>订编                                                                                                    | () 在36年<br>用品名<br>生 <sup>+-</sup> 主政<br>                                                                                                    | а <i>8 мано</i>                                                                                                    | 6 <sup>°</sup> яян                        |
| Control Control C | Cole 1 800月中 108 2016 10 20     (1) 工作件 (注意)の目的 (注意)の目的 (注意) (注意) (注意) (注意) (注意) (注意) (注意) (注意)                                                                                                    | 1155224 <b>11552</b> 4 <b>11552</b> 5 (1)<br>20<br>3000-100053/15258 5.4<br>849<br>29<br>29<br>29<br>20<br>20<br>20<br>20<br>20<br>20<br>20<br>20<br>20<br>20<br>20<br>20<br>20                                                                                                    | 184 여자 (1938년 1878년 1878년 1878년 1878년 1878년 1878년 1878년 1878년 1878년 1878년 1878년 1878년 1878년 1878년 1878년 1878년<br>1878년 1878년 1878년 1878년 1878년 1878년 1878년 1878년 1878년 1878년 1878년 1878년 1878년 1878년 1878년 1878년 1878년 1878년 18<br>1878년 1878년 1878년 1878년 1878년 1878년 1878년 1878년 1878년 1878년 1878년 1878년 1878년 1878년 1878년 1878년 1878년 1878년 187                                                                                                    | 2011(20年)) 単単位法<br>(*月25日年2633年2, 5月11年1日の)<br>(*月25日年2633年2月3日の)<br>(*月25日年263年2月3日の)<br>(*月25日年263年2月3日の)<br>(*月25日年263年2月3日の)<br>(*月25日年263年2月3日の)<br>(*月25日年263年2月3日の)<br>(*月25日年263年2月3日の)<br>(*月25日年263年2月3日の)<br>(*月25日年263年2月3日の)<br>(*月25日年263年2月3日の)<br>(*月25日年263年2月3日の)<br>(*月25日年263年2月3日の)<br>(*月25日年263年2月3日の)<br>(*月25日年2月3日の)<br>(*月25日年2月3日)<br>(*月25日年2月3日)<br>(*月11日の)<br>(*月11日の)<br>(*月11日)<br>(*月11日の)<br>(*月11日の)<br>(*月11日の)<br>(*月11日の)<br>(*月11日)<br>(*月11日)<br>(*月11日)<br>(*月11日)<br>(*月11日)<br>(*月11日)<br>(*月11日)<br>(*月11日)<br>(*月11日)<br>(*月11日)<br>(*月11日)<br>(*月11日)<br>(*月11日)<br>(*月11日)<br>(*月11日)<br>(*月11日)<br>(*月11日)<br>(*月11日)<br>(*月11日)<br>(*月11日)<br>(*月11日)<br>(*月11日)<br>(*月11日)<br>(*月11日)<br>(*月11日)<br>(*月11日                                                                                                    | 日 授交<br>名(上先の) (2(3(本単))、 われの本がの日<br>作: 「戸山の中<br>推: 「川山の中<br>一 本面中- ・<br>注册正号<br>国际注意(2) 1523 1035<br>国际注意(2) 1523 1035<br>国际注意(2) 1523 1035<br>国际注意(2) 1523 1035                                                                                                    | 产品进展新统<br>传播技          | 日本来ら<br>また<br>たわら1336                                                                                                 | 2品名: [<br>企业: ]<br>近端<br>详细<br>详细<br>详细                                                                                                    | <ul> <li>() (1) (1) (1) (1) (1) (1) (1) (1) (1) (</li></ul>                                                                                                    | <ul> <li>C 40000</li> <li>C 40000</li></ul> | 8 <sup>°</sup> ittui                      |
| branchester     branchester     caster     caster  | 2012日の2014年1888         2016日10.20           33、工作者         ディニステスの中心           道敏地学派         1. 泉水小品県市県           温敏地学派         日景県等           日景県等         日景県等           日景県等         日景県等           日景県等         日景県等           日景県等         日景県等           日景県等         日景県等           日景市の日上の万米         3 海中の日上の万米           日景市の日本の子         1. 今の日本                                                                                                    | 1155234 <b>11656</b> ; (1<br>20<br>3000,1.10843)(2018 6)*<br>899<br>299<br>299<br>299<br>299<br>299<br>299                                                                                                    | 144<br>1446 , Kox Robert<br>1446 , Kox Robert<br>1446 , K                                                                                                    | 2<br>(1994) 加加加速<br>(1994) 加加加速<br>(1994) 加加加速<br>(1994) 加加加速<br>(1994) 加加加速<br>(1994) 加加加速<br>(1994)<br>(1994) 加加加速<br>(1994)<br>(1994) 加加加速<br>(1994)<br>(1994) 加加加速<br>(1994)<br>(1994) 加加加速<br>(1994)<br>(1994) 加加加速<br>(1994)<br>(1994) 加加加速<br>(1994)<br>(1994) 加加加速<br>(1994)<br>(1994) 加加加速<br>(1994)<br>(1994) 加加加速<br>(1994)<br>(1994) 加加加速<br>(1994)<br>(1994) 加加加速<br>(1994)<br>(1994) 加加加速<br>(1994)<br>(1994)<br>(1994)<br>(1994) 加加加速<br>(1994)<br>(1994)<br>(1 |                                                                                                    | -<br>产品点素単核<br>得筆版     | 日<br>また<br>た<br>ご<br>た<br>の<br>の<br>に<br>の<br>の<br>に<br>の<br>の<br>に<br>の<br>の<br>に<br>の<br>の<br>の<br>の<br>の<br>の<br>の | 2品名: [<br>企业: [<br>]<br>]<br>]<br>]<br>]<br>]<br>]<br>]<br>]<br>]<br>]<br>]<br>]<br>]<br>]<br>]<br>]<br>]<br>]                                                                                                    | ) 6356<br>855<br>5720<br>-438-<br>7488<br>7488<br>7488<br>7488<br>7488<br>7488<br>7488<br>74                                                                                                    | <ul> <li>С моно</li> <li>С моно</li></ul>                  | 8 <sup>9</sup> 派出                         |
| branching     branching     branching     branching     branching     contraction     contraction     co  | 2012년 400년부월 1888 2010년 1023<br>(3) 王中信 (주 (高泉道)(明明)<br>교황원유 : 1. 홍희(주요동원유),<br>명우 : 요청(주요동원유)<br>(1. 영주(帝王皇)(昭明)<br>(2. 영주(帝王皇)(昭明)<br>(2. 영주(帝王皇)(昭明)<br>(2. 영주(帝王皇)(昭明)<br>(2. 영주(帝王皇)(昭明)<br>(2. 영주(帝王皇)(昭明)<br>(2. 영주(帝王皇)(昭明)<br>(2. 영주(帝王皇)(昭明)<br>(2. 영주(帝王皇)(昭明)<br>(2. 영주(帝王皇)(昭明)<br>(2. 영주(帝王皇)(昭明)<br>(2. 영주(帝王皇)(昭明)<br>(2. 영주(帝王皇)(昭)(昭明)<br>(2. 영주(帝王皇)(昭)(昭)(昭)(昭)(昭)<br>(2. 영주(帝王皇)(昭)(昭)(昭)(昭)(昭)<br>(2. 영주(帝王皇)(昭)(昭)(昭)(昭)(昭)(昭)(昭)(昭)(昭)(昭)(昭)(昭)(昭)                                                                                                    | 1552.4 <b>2649</b> : 0                                                                                                    | 1849<br>1849<br>TRAS<br>CS2305P<br>CS1405P                                                                                                    | 201 (1999) (101505)<br>(*25000年前のは本、市法は東部が400<br>(*2500年前のは本、市法は東部が400<br>(*250年前のは本)<br>日本の生活で登録(上海)<br>中国の主義<br>(本)生活で登録(上海)<br>日本の生活で登録(上海)                                                                                                    |                                                                                                    | -<br>广启进版研统<br>作者核     | 日<br>た<br>からし<br>た<br>た<br>の<br>称<br>引<br>336                                                                         | 1日名:<br>企业:<br>説作<br>1755<br>1755<br>1755<br>1755<br>1755                                                                                                    | ) 6356<br>855<br>2722<br>-458-<br>-458-<br>-4 | <ul> <li>(1) 税の中の</li> <li>(1) 税の中の</li> <li>(1) 税の利用</li> <li>(1) 税の利用</li> <li>(1) 税の利用</li> <li>(1) 税の利用</li> <li>(1) 税の利用</li> <li>(1) 税の利用</li> </ul>                                                                                                    | 8° ilitti<br>• • •<br>#20162              |
| branching     branching     branching     branching     control     control     control     control     control     control     control     control     control     sonot     control     sonot     control     sonot     control     control     contro     control     control     control     control     control      | 2019 AD264年 1489 2019 10:20     2019 10:20     30. IVY6 ペスの気気の 日本ののののののののののののののののののののののののののののののののの                                                                                                    | 13552.4 <b>第四名前</b> :(1)<br>2<br>(日本<br>18年9<br>日本<br>18年9<br>日本<br>18年8<br>日本<br>18年8<br>日<br>18年8<br>日<br>18年8<br>日<br>18年8<br>日<br>18年8<br>日<br>18年8<br>日<br>18年8<br>日<br>18年8<br>日<br>18年8<br>日<br>18年8<br>日<br>18年8<br>日<br>18年8<br>日<br>18年8<br>日<br>18年8<br>日<br>18年8<br>日<br>18年8<br>日<br>18年8<br>日<br>18年8<br>日<br>18年88<br>日<br>18年88<br>日<br>18年88<br>日<br>18年88<br>日<br>18年88<br>日<br>18年88<br>日<br>18年88<br>日<br>18年88<br>日<br>18年88<br>日<br>18年88<br>日<br>18年88<br>日<br>18年88<br>日<br>18年8 | 1時、高ないのなどには<br>- 150日、1502月20日<br>- 150日、1502月20日<br>- 150日<br>- 150 | 2011 (2014) 3035036<br>(2014) 303503年<br>(2014) 303503年<br>(2014) 303503年<br>(2014) 30350<br>(2014) 30350<br>(2014) 30550<br>(2014) 30550<br>(2014) 30550<br>(2014) 30550<br>(                                                                                                    |                                                                                                    | 。                      | 中二級の<br>生か<br>产二級の<br>50081336                                                                                        | 188名: [<br>企业: [<br>訳称<br>译稿<br>译稿<br>译稿                                                                                                    |                                                                                                    | <ul> <li>() 税の中心</li> <li>() 税の中心</li> <li>() 売約</li> <li>() 売約</li> <li>() 売約</li> <li>() 売約</li> <li>() 売約</li> <li>() 売約</li> <li>() 売約</li> <li>() 売約</li> <li>() 売約</li> <li>() 売約</li> <li>() 売約</li> </ul>                                                                                                    | 6° 重出                                     |

### 4 账户管理

### 4.1 企业账号

企业管理账号(企业注册账号)已登录平台进入项目,报名环节已开启,且企业的管理 资料认证已审核通过。

企业管理账号可以查看维护该企业下的所有账号、可对该企业下的所有账号重置报价密 码,要求登录名唯一且一旦禁用则该账号不可再登录使用。

企业下的所有账号都可以对该企业进行资质申报、产品申报、企业资质确认都可以操作; 产品资质确认、报价加密、报价解密、产品竞价等这部分操作仅该账号自己申报的产品。

### 4.1.1 查询

可根据联系人、手机号码进行查询。

| ● 第788,884,400,6448 ● 管理服务平台 | 欢迎!南方科宇 封修 2016-10-30 16:40:14 🛛 | 東自名称: (1)原系統 | 默认的项目值为1(勿前) 原目如時 |                  |    |    | () (1556)        | 8° 掃助中心  | 8° :## |
|------------------------------|----------------------------------|--------------|-------------------|------------------|----|----|------------------|----------|--------|
| 日 申报管理 >                     | III. 工作台 企业账号 <sup>O</sup>       |              |                   |                  |    |    |                  |          |        |
| • 管理的科认证                     |                                  |              |                   |                  |    |    |                  |          |        |
| • <u>企业资质申报</u>              | 联系人/手机号码                         |              | Q. 搜索             |                  |    |    |                  |          |        |
| • 产品资质申报                     |                                  |              |                   |                  |    |    |                  |          |        |
| ② 资质确认 >                     | +新增                              |              |                   |                  |    |    |                  |          |        |
| • 企业市场和认                     |                                  |              |                   |                  |    |    |                  |          |        |
| · 产品资质确认                     | 数据列表                             |              |                   |                  |    |    |                  |          |        |
| 日 報价管理 >                     | 序号 账号                            | 联系人          | 手机号码              | 8540             | 性別 | 状态 | 操作               |          |        |
| • 加爾最份                       | 1 admin@101038                   | 封導           | 15195774149       | 245129245@qq.com | 女  | 启用 | ▶ 編編 ● 直看 报价密码重置 |          |        |
| <ul> <li>根約解表</li> </ul>     |                                  |              |                   |                  |    |    |                  |          |        |
|                              | 毎页显示 10 • 条记录                    |              |                   |                  |    |    | 1到1条;            | ±1条 <上─页 | 1 下一页> |
|                              |                                  |              |                   |                  |    |    |                  |          |        |
| ■ 账号管理 >                     |                                  |              |                   |                  |    |    |                  |          |        |
| • 企业账号                       | < 83                             |              |                   |                  |    |    |                  |          |        |
|                              |                                  |              |                   |                  |    |    |                  |          |        |

### 4.1.2 查看

点击各账号操作列的"查看",显示该账号详情页。

| 會理服务平台           |                                                                                                    |        | 842 项目名称: (1)原( | K倍默认的项目值为1(勿图) 副目如為 |  |  |  |
|------------------|----------------------------------------------------------------------------------------------------|--------|-----------------|---------------------|--|--|--|
| □ 申报管理 ∨         | []]、工作台                                                                                                    | 企业账号 • |                 |                     |  |  |  |
| · BEBHUE         |                                                                                                    |        |                 |                     |  |  |  |
| • <u>22</u> 9848 |                                                                                                    |        | 豊荣名:            | admin@101038        |  |  |  |
| <b>*88648</b>    |                                                                                                    |        | 姓名:             | 封爆                  |  |  |  |
| E 资质确认 >         |                                                                                                    |        |                 |                     |  |  |  |
|                  |                                                                                                    |        | 性别:             | 女                   |  |  |  |
| 71回日前回以          |                                                                                                    |        | 手机号码:           | 15195774149         |  |  |  |
| 日 最份管理 >         |                                                                                                    |        | 8246            | 245129245@qq.com    |  |  |  |
| 20181936)        |                                                                                                    |        |                 |                     |  |  |  |
| ROMA .           |                                                                                                    |        |                 |                     |  |  |  |
| • <b>M</b> RECOR |                                                                                                    |        | 12E D           |                     |  |  |  |
| • <b>* 68</b> 0  |                                                                                                    |        |                 |                     |  |  |  |
|                  |                                                                                                    |        |                 |                     |  |  |  |
|                  | S and a second second s |        |                 |                     |  |  |  |
|                  | 1                                                                                                    |        |                 |                     |  |  |  |

4.1.3新增

点击<新增>,跳转新增账号页,输入对应账号信息,点击<保存>,自动保存跳转到 列表页,更新展示该新增账号记录。

| ◎ERRENTEARE<br>理服务平台 |       |      | 6 项目名称: (1)原系统联认 | 的項目值为1(勿删)项目如数 |   |  |  |
|----------------------|-------|------|------------------|----------------|---|--|--|
| 根管理~                 | 🛄 工作台 | 企业账号 |                  |                |   |  |  |
| 的科认证                 |       |      |                  |                |   |  |  |
| 地质电报                 |       |      | *薛雯名·            | R/D            |   |  |  |
| 101448               |       |      | ARCHULL:         | 10.2           |   |  |  |
| <b>运输认 ~</b>         |       |      | *姓名:             | 姓名             |   |  |  |
| enter (              |       |      | 44-D11-          |                |   |  |  |
| LEENDIA              |       |      | GL79-            | n              |   |  |  |
| 价管理~                 |       |      | *手机号码:           | 手机带码           |   |  |  |
| ធល                   |       |      | 4712             |                |   |  |  |
| 6-11:                |       |      | ni-en.           |                |   |  |  |
| $2\overline{m}$      |       |      | *密码:             |                |   |  |  |
| RM                   |       |      |                  |                |   |  |  |
| 弓管理 >                |       |      | •用户状态:           | 启用             | • |  |  |
| 账号                   | < 83  |      | 保存返回             |                |   |  |  |
|                      | 2     |      |                  |                |   |  |  |
|                      |       |      |                  |                |   |  |  |

### 4.1.4 编辑

点击各账号操作列的"编辑",显示该账号编辑页面,账号的用户名、密码、使用人姓 名联系方式等都可进行修改,修改完成后,点击<保存>,自动更新跳转到列表页。

| 管理服务平台                       | 欢迎!南方科学 | LINE 2016-10- | 30 16:41:38 | 項目名称: (1)原 | 系統就以的項目億为1(勿删) 音 | (E) \$2789 |
|------------------------------|---------|---------------|-------------|------------|------------------|------------|
| □ 中設管理 >                     | 「「作台    | 企业账号          | ,           |            |                  |            |
| • 管理管督从证                     |         |               |             |            |                  |            |
| • 企业资源申报                     |         |               |             | • 赞景名:     | admin@101038     |            |
| • 产品资质申报                     |         |               |             |            |                  |            |
|                              |         |               |             | *姓名:       | \$19 <b>\$</b>   |            |
| • 全球用新聞从                     |         |               |             | 4生菜()      | 4                |            |
| • 75835 <b>6</b> 0           |         |               |             | 130.019    | ×                |            |
| 国 服价管理 >                     |         |               |             | *手机号码:     | 15195774149      |            |
| <ul> <li>zomilie)</li> </ul> |         |               |             | alm        |                  |            |
| + 190402                     |         |               |             | TO MA.     | 245129245@qq.com |            |
|                              |         |               |             | *忠码:       |                  |            |
|                              |         |               |             |            |                  |            |
| ■ 账号管理 >                     |         |               |             | *用户状态:     | 启用               |            |
| · 2089                       | < 22    |               |             | 保護         | 16 mil           |            |
|                              | *       |               |             |            |                  |            |

4.1.5 报价密码重置

点击各账号操作列的"报价密码重置",弹出重置报价密码弹窗,输入新的报价密码、确认密码,点击<保存>,重置成功,该账号即可使用新的报价密码进行报价或解密报价等 相关操作。

| ● 第1068.08.000 会報報     管理服务平台     ● | 双进 1 地力科学 幼年 2016-10-30 16:42:08 1 | 目名称: (1)原系统系 | 成化的项目值为1(勿割) 意目知識 |                  |       |     |    |                  |          |          |
|-------------------------------------|------------------------------------|--------------|-------------------|------------------|-------|-----|----|------------------|----------|----------|
| ■ 中报管理 >                            | III 工作台 企业账号 오                     |              |                   |                  |       |     |    |                  |          |          |
| • 管理资料认证                            |                                    |              |                   |                  |       |     |    |                  |          |          |
| • 企业资质申报                            | 联系人/手机号码                           |              | Q.搜索              |                  |       |     |    |                  |          |          |
| • 产品资质申报                            |                                    |              |                   |                  |       |     |    |                  |          |          |
| ■ 激励确认 ∨                            | +新增                                |              |                   |                  |       |     |    |                  |          |          |
| • 企业资质确认                            |                                    |              |                   |                  |       |     |    |                  |          |          |
| <ul> <li>产品的新設</li> </ul>           | 数据列表                               |              |                   |                  |       |     |    |                  |          |          |
| □ 報价管理 ∨                            | 序号 账号                              | 从派派          | 手机号码              |                  |       | 生邪川 | 状态 | 操作               |          |          |
| • 10839807                          | 1 admin@101038                     | 封厚           | 15195774149       | - BRV HKDLINE BO |       | z   | 启用 | ▲ 編編 ● 重者 报价密码重置 |          |          |
| • #ROMPE                            |                                    |              |                   | *确认报价运码          |       |     |    |                  |          |          |
| <ul> <li>解密公示</li> </ul>            | 每页显示 10 * 条记录                      |              |                   |                  |       |     |    | 1到1              | 条共1条 <上- | 页 1 下─页> |
| • 产量亮的                              |                                    |              |                   |                  | 保存 通知 |     |    |                  |          |          |
| E 账号管理 >                            |                                    |              |                   |                  |       |     |    |                  |          |          |
| <ul> <li>企业账号</li> </ul>            | s<br>s                             |              |                   |                  |       |     |    |                  |          |          |
|                                     |                                    |              |                   |                  |       |     |    |                  |          |          |
|                                     |                                    |              |                   |                  |       |     |    |                  |          |          |

## 5 企业信息确认

### 5.1 企业资质确认

企业账号已登录平台进入项目,报名环节结束,确认环节已开启。 企业资质已申报审核,可点击"企业资质确认"对审核的情况进行确认;

| ②管理服务平台     | xx治:前方科学 bith 2016-10-30164423 项目名称:(1)原系统新以的项目进为1(勿用) 或自由的                                                                                                    |  | 8° 28:11 |
|-------------|----------------------------------------------------------------------------------------------------|--|----------|
| 日 申报管理 >    | ■ 工作白 企业资质确认 <sup>●</sup>                                                                                                    |  |          |
| • 管理资料认证    |                                                                                                    |  |          |
| · 企业资质申报    | 資质已率快速过,透明认所有提交的情感均元虚假                                                                                                    |  |          |
| • 产品资质申报    | Aub0. #+04                                                                                                    |  |          |
| 図 資质确认 >    | 正正另前:因为过去                                                                                                    |  |          |
| • 企业的新商从    | · 一 一 一 一 一 一 一 一 一 一 一 一 一 一 一 一 一 一 一                                                                                                    |  |          |
| • 产品资质确认    |                                                                                                    |  |          |
| 日 報价管理 >    |                                                                                                    |  |          |
| • 109859247 |                                                                                                    |  |          |
| • 报价解释      | and and a set of the set of the s |  |          |
| • 解密公示      |                                                                                                    |  |          |
| ・ 产品発价      |                                                                                                    |  |          |
| ▶ 账号管理 >    | <ul> <li> <i>■</i> #80932         </li> </ul>                                                                                                    |  |          |
| · 24%9      |                                                                                                    |  |          |
|             | Ca (甲板正址基本版化)                                                                                                    |  |          |
|             |                                                                                                    |  |          |
|             | ✓ 审核通过 ▲ #06.950                                                                                                    |  |          |
|             | 😽 《医疗器械经营许可证》、《医疗器械经营备案凭证》                                                                                                    |  |          |
|             |                                                                                                    |  |          |

#### 点击<确认>,在弹出确认弹窗确定后,当前页刷新确认状态。

| ● 第1時長期時期日会時期     管理服务平台     ●           | XX是   南方科士 封峰 2016-10-30 16:44:41 项目名称: (1)原系统款从的项目值为1 | 172.18.30.22:8131 显示: × | ி வக்கா |  |
|------------------------------------------|--------------------------------------------------------|-------------------------|---------|--|
| ● 申报管理 >                                 | □ Life 企业资质确认 ●                                        | 屋茶橋以企业波所?               |         |  |
| ・管理資料以正                                  |                                                        |                         |         |  |
| • 企业资质申报                                 |                                                        | 機定即消                    |         |  |
| • 产品资质申报                                 | ✓ 亩核涌过                                                 |                         |         |  |
| ② 资质确认 >                                 | <ul> <li>TETERADEALE</li> </ul>                        |                         |         |  |
| • 1:00006000A                            |                                                        |                         |         |  |
| • 产品资质确认                                 |                                                        |                         |         |  |
| 最份管理                                     |                                                        |                         |         |  |
| • 2008039260                             | 448                                                    |                         |         |  |
| • 1800 M R                               |                                                        |                         |         |  |
| <ul> <li>         ・ 解容公示     </li> </ul> | and the second second                                  |                         |         |  |
| ・ 产品発行                                   |                                                        |                         |         |  |
| 图 账号管理 >                                 | ✓ 审核通过                                                 |                         |         |  |
| • ±±%0                                   | N 4022                                                 |                         |         |  |
|                                          | 📧 配送企业的《医疗器械经营企业许可证》/《医:                               | <b>字器械经营备案凭证》</b>       |         |  |
|                                          |                                                        |                         |         |  |
|                                          | Low-                                                   |                         |         |  |
|                                          | KL II                                                  |                         |         |  |
|                                          |                                                        |                         |         |  |
|                                          | ✔ 审核通过                                                 |                         |         |  |
|                                          |                                                        |                         |         |  |
|                                          |                                                        |                         |         |  |
|                                          |                                                        | 輸认                      |         |  |

| ● 第1066888.4006888<br>管理服务平台 | 2012 (由力H+字 Into: 2016-16-30 16-44-43 梁昌古作: (1)伊东北部从山口沿自立为1 (12日), 201028 | () all the | 8° 帮助中心 | 8° iRen |
|------------------------------|---------------------------------------------------------------------------|------------|---------|---------|
| 申报管理 >                       | □ Iffer 企业资质确认 <sup>●</sup>                                               |            |         |         |
| • 管理资料以正                     |                                                                           |            |         |         |
| • 企业资质中报                     | 通顾已审论派过,并已确认                                                              |            |         |         |
| • 产品资质申报                     |                                                                           |            |         |         |
| 日 資源确认 >                     | 企业名标:南方科子                                                                 |            |         |         |
| • 企业的成确认                     |                                                                           |            |         |         |
| • 产品的质确认                     | 218 《甲板正亚大件(3)曲)》                                                         |            |         |         |
| ■ 振价管理 >                     |                                                                           |            |         |         |
| • 107859 <del>2</del> (1)    |                                                                           |            |         |         |
| <ul> <li>报价解谢</li> </ul>     |                                                                           |            |         |         |
| <ul> <li>解密公示</li> </ul>     |                                                                           |            |         |         |
| • 产品亮价                       |                                                                           |            |         |         |
| □ 账号管理 >                     | ▲ 中秋道び                                                                    |            |         |         |
| <ul> <li>企业账号</li> </ul>     |                                                                           |            |         |         |
|                              | 23 (甲投汇业基本局况)                                                             |            |         |         |
|                              |                                                                           |            |         |         |
|                              | ✓ 単核通过 ▲ #88.888                                                          |            |         |         |
|                              | 《医疗器械经营许可证》、《医疗器械经营备案凭证》                                                  |            |         |         |
|                              |                                                                           |            |         |         |

### 5.2 产品资质确认

企业账号已登录平台进入项目,确认环节已开启,企业资质确认为已确认状态,且有产 品申报提交审核的记录。

 点击"产品资审确认"菜单,进入产品资质确认列表页,本登录账号进行产品申报 且提交产品资质进行审核的产品资质确认记录,可以通过上方的条件进行查询搜索 相应记录;

| (2) 第7365,888,888,888,888,888,888,888,888,888,8 |                 |                  |         | 6:45:22 项目名称: | (1)原系统默认的项目值为1( | 勿劓)项目如缺 |            |         |         |                                         |       |              |        |      |
|-------------------------------------------------|-----------------|------------------|---------|---------------|-----------------|---------|------------|---------|---------|-----------------------------------------|-------|--------------|--------|------|
| ● 申报管理 >                                        | <b>[])、工作</b> : | 自 企道             | 上资质确认   | 产品资质确认        | и <b>°</b>      |         |            |         |         |                                         |       |              |        |      |
| • 管理资料认证                                        |                 |                  |         |               |                 |         |            |         |         |                                         |       |              |        |      |
| • 企业资质申报                                        |                 |                  | 日录编号:   | 目录编号          |                 |         | 产品名称:      | 产品名称    |         |                                         | 商品名:  | 商品名          |        |      |
| · 75880648                                      |                 |                  | 꼬등 :    | 利型            |                 |         | 规格:        | 現時包装    |         |                                         | 生产企业: | 生产企业         |        |      |
| ■ 資源确认 ∨                                        |                 |                  |         |               |                 |         |            |         |         |                                         |       |              |        |      |
| • 企业资质确认                                        |                 |                  | 注册证号:   | 注册证号          |                 |         |            |         |         |                                         |       |              |        |      |
| • 产品资质和认                                        |                 |                  |         |               |                 |         |            |         |         |                                         |       |              | 批量确认   | Q查问  |
| ■ 振价管理 ∨                                        | 200             | Striff and Lonis | N       |               |                 |         |            |         |         |                                         |       |              |        |      |
| • 10895660                                      | // 100          |                  |         |               |                 |         | We 27 . 41 |         | 477.475 | 11-11-11-11-11-11-11-11-11-11-11-11-11- |       | 1.0.00117188 |        |      |
| • #80.MP#1                                      |                 | 序号               | 日東潮与    | · · · · ·     | -68-25 W/       |         | 19.635     | 第合      | 为时台     | 王一臣亦                                    |       | 17711/17-2   |        |      |
| <ul> <li>         新商公示     </li> </ul>          |                 | 1                | dtn1684 | 2 超           | <b>唐切割止血刀头</b>  |         |            | CS1405P |         | 华外医疗器械(上海)                              |       | 国城注准2015323  | 31035  |      |
| • 产品竞价                                          |                 | 2                | dtn1684 | 2 超           | 清切割止血刀头         |         |            | CS3605P |         | 华外医疗器械(上海)                              |       | 国城注准2015323  | 31035  |      |
| ■ 账号管理 >                                        |                 | 3                | sbn8133 | 6 趋           | 運切割止血刀驱动柄       |         |            | TRA5    |         | 华外医疗器械(上海)                              |       | 国械注准2015323  | 31035  |      |
| <ul> <li>企业账号</li> </ul>                        | < E             | 4                | dtn1684 | 2 超           | 声切割止血刀头         |         |            | CS2305P |         | 华外医疗器械(上海)                              |       | 国城注准2015323  | 31035  |      |
|                                                 | e               |                  |         |               |                 |         |            |         |         |                                         |       |              |        | •    |
|                                                 | 每页层             | 示 10 ・           | 条记录     |               |                 |         |            |         |         |                                         |       | 1 到4 条,共4    | 条 <上一页 | 下一页> |
|                                                 |                 |                  |         |               |                 |         |            |         |         |                                         |       |              |        |      |

点击记录操作列的"查看",进入产品资审确认详情页,点击<确认>,确定后点击<返回>,该产品资审确认状态为已确认;

| ● 第13年度期期日日日期<br>管理服务平台     ●                                                 | 欢迎!南方科宇 歸鄉 2016-10-30 16:46:07 项目名称:( | 1)原系统默认的项目值为1(勿割) 项目相关 |                 |        | <b>○ 在线會服</b> | 8° 帮助中心 | 8 <sup>0</sup> 通出 |
|-------------------------------------------------------------------------------|---------------------------------------|------------------------|-----------------|--------|---------------|---------|-------------------|
| ● 中报管理 >                                                                      | <b>副工作台</b> 企业资质确认 产品资质确认             | 0                      |                 |        |               |         |                   |
| • 管理资料认证                                                                      | 目录编码: dtn16842                        | 目录名称:                  | 境内刀头            | 产品名称:  | 超声切割止血刀头      |         |                   |
| <ul> <li>         ・ 企业資源申报         ・ 一、一、一、一、一、一、一、一、一、一、一、一、一、一、一、</li></ul> | 商品名:                                  | 型号 :                   | CS1405P         | 规措:    |               |         |                   |
|                                                                               | 生产企业: 华外医疗器械(上海)                      | 注册证号:                  | 国标注#20153231035 |        |               |         |                   |
| • 企业资质确认                                                                      |                                       | 120042.9               | 111712/14       |        |               |         |                   |
| • 产品资质确认                                                                      | 🔢 《医疗器械注册证》、《制造认                      | 可表》或《注册登记表和附页》         |                 |        |               |         |                   |
| E 服价管理 >                                                                      | 14 N 1                                |                        |                 |        |               |         |                   |
| • 2004(1912(f)                                                                | 1. S. S. S. S.                        |                        |                 |        |               |         |                   |
| • #861#K8                                                                     | the second second second              |                        |                 |        |               |         |                   |
| <ul> <li>解密公示</li> </ul>                                                      | the second second second              |                        |                 |        |               |         |                   |
|                                                                               | ✓ 审核通过                                |                        |                 | ▲ 拒绝原因 |               |         |                   |
| · 20%9                                                                        | <                                     |                        |                 |        |               |         |                   |
|                                                                               | 🕴 💷 申报产品资料                            |                        |                 |        |               |         |                   |
|                                                                               | FDA/CE认证材料                            |                        |                 |        |               |         |                   |
|                                                                               | <b>同</b> 甘他必要的相关证明材料                  |                        |                 |        |               |         |                   |
|                                                                               | 2005 GUILX EURINH                     |                        |                 |        |               |         |                   |
|                                                                               |                                       |                        |                 |        |               |         |                   |
|                                                                               |                                       |                        |                 |        |               |         |                   |
|                                                                               |                                       |                        | 确认 返回           |        |               |         |                   |

 在产品资审确认列表中,复选框多选后,点击<批量确认>,确定后,自动更新确认 状态为已确认;

| ● 第二章 医用于外的 本 的     ● 第三章 ● 第三章                                                                                                    | 沈虚!南7                             |                                                    |                                                                                                    | 16:46:43 项目名称: (1)原(系统就认知)项目                                                                                                    | <b>重为1</b> 172.18.30.22:8131                                                                                                    | 显示:                                          |                                                                                                    | ×                                                |            |                                                                                                    | () GISNE                                                                                                    |                                                                                                    |                                     |
|----------------------------------------------------------------------------------------------------|-----------------------------------|----------------------------------------------------|----------------------------------------------------------------------------------------------------|----------------------------------------------------------------------------------------------------|----------------------------------------------------------------------------------------------------|----------------------------------------------|----------------------------------------------------------------------------------------------------|--------------------------------------------------|------------|----------------------------------------------------------------------------------------------------|----------------------------------------------------------------------------------------------------|----------------------------------------------------------------------------------------------------|-------------------------------------|
| □ 中报管理 >                                                                                                    | <b>二八</b> 工作                      | in 1                                               | ≥业资质确认                                                                                                    | 产品资质确认                                                                                                    | 是否要执行批量确认操作                                                                                                    |                                              |                                                                                                    |                                                  |            |                                                                                                    |                                                                                                    |                                                                                                    |                                     |
| • 管理资料以证                                                                                                    |                                   |                                                    |                                                                                                    |                                                                                                    | □ 等正式风舟亚示时留                                                                                                    | u.,                                          |                                                                                                    |                                                  |            |                                                                                                    |                                                                                                    |                                                                                                    |                                     |
| <ul> <li>企业资质申报</li> </ul>                                                                                                    |                                   |                                                    | 目录编号:                                                                                                    | 目录编号                                                                                                    |                                                                                                    |                                              | 機定 取消                                                                                                    |                                                  |            | 商品名:                                                                                                    | 商品名                                                                                                    |                                                                                                    |                                     |
| • 产品资质中报                                                                                                    |                                   |                                                    | 型号 :                                                                                                    | 浏型                                                                                                    |                                                                                                    | 规格:                                          | 规格包装                                                                                                    |                                                  |            | 生产企业:                                                                                                    | 生产企业                                                                                                    |                                                                                                    |                                     |
| ■ 遊戯确认 >                                                                                                    |                                   |                                                    |                                                                                                    |                                                                                                    |                                                                                                    |                                              |                                                                                                    |                                                  |            |                                                                                                    |                                                                                                    |                                                                                                    |                                     |
| • 企业资源编队                                                                                                    |                                   |                                                    | 注册证号:                                                                                                    | 注册证号                                                                                                    |                                                                                                    |                                              |                                                                                                    |                                                  |            |                                                                                                    |                                                                                                    | ##3230011                                                                                                    | の吉岡                                 |
| • 产品资质确认                                                                                                    |                                   |                                                    |                                                                                                    |                                                                                                    |                                                                                                    |                                              |                                                                                                    |                                                  |            |                                                                                                    |                                                                                                    | 140,222,499,07                                                                                                    | C. 1.10                             |
| ■ 最价管理 >                                                                                                    | ŕ₽                                | 。资质确认列                                             | 表                                                                                                    |                                                                                                    |                                                                                                    |                                              |                                                                                                    |                                                  |            |                                                                                                    |                                                                                                    |                                                                                                    |                                     |
| <ul> <li>201401958601</li> </ul>                                                                                                    |                                   | 序号                                                 | 目录编号                                                                                                    | 产品名称                                                                                                    |                                                                                                    | 商品名                                          | 型号                                                                                                    | 规格                                               | 生产企业       |                                                                                                    | 注册证号                                                                                                    |                                                                                                    |                                     |
| <ul> <li>最近解衷</li> </ul>                                                                                                    |                                   | 1                                                  | dtn1684                                                                                                    | 2 超声切割止血刀头                                                                                                    |                                                                                                    |                                              | CS1405P                                                                                                    |                                                  | 华外医疗器械(上海) |                                                                                                    | 国城主准2015323                                                                                                    | 1035                                                                                                    |                                     |
| <ul> <li>         ·</li></ul>                                                                                                    |                                   | 2                                                  | dtn1684                                                                                                    | 2 超声切割止血刀头                                                                                                    |                                                                                                    |                                              | CS3605P                                                                                                    |                                                  | 华外医疗器械(上海) |                                                                                                    | 国城(主)#2015323                                                                                                    | 31035                                                                                                    |                                     |
| • 7"26560                                                                                                    |                                   | 3                                                  | sbn8133                                                                                                    | 16 超声切測止血刀取动柄                                                                                                    |                                                                                                    |                                              | TRAS                                                                                                    |                                                  | 後外医疗器械(上海) |                                                                                                    | 国城注#2015323                                                                                                    | 1035                                                                                                    |                                     |
| E ROBE                                                                                                    | < 🕑                               | 4                                                  | dtn1684                                                                                                    | 2 超声切刺止而刀头                                                                                                    |                                                                                                    |                                              | C\$2305P                                                                                                    |                                                  | 3.3 (上海)   |                                                                                                    | 国城注#2015323                                                                                                    | 1035                                                                                                    |                                     |
| . 1.04.5                                                                                                    | 8, _                              |                                                    |                                                                                                    | - All WHOLE OF                                                                                                    |                                                                                                    |                                              |                                                                                                    |                                                  |            |                                                                                                    |                                                                                                    |                                                                                                    |                                     |
|                                                                                                    | 每页面                               | 显示 10                                              | ▼ 条记录                                                                                                    |                                                                                                    |                                                                                                    |                                              |                                                                                                    |                                                  |            |                                                                                                    | 1 到4条,共4                                                                                                    | 条 <上一页                                                                                                    | 1 下一页>                              |
|                                                                                                    |                                   |                                                    |                                                                                                    |                                                                                                    |                                                                                                    |                                              |                                                                                                    |                                                  |            |                                                                                                    |                                                                                                    |                                                                                                    |                                     |
|                                                                                                    |                                   |                                                    |                                                                                                    |                                                                                                    |                                                                                                    |                                              |                                                                                                    |                                                  |            |                                                                                                    |                                                                                                    |                                                                                                    |                                     |
|                                                                                                    |                                   |                                                    |                                                                                                    |                                                                                                    |                                                                                                    |                                              |                                                                                                    |                                                  |            |                                                                                                    |                                                                                                    |                                                                                                    |                                     |
| ● 第788,888,000,648     管理服务平台                                                                                                    | XSE I NO                          | 方科宇 歸線                                             | 2016-10-30                                                                                                    | 16:46:50 项目名称: (1)原系统默认的项目                                                                                                    | 值为1(勿制) 政日印除                                                                                                    | 崖                                            |                                                                                                    |                                                  |            |                                                                                                    | 介在該會服                                                                                                    | 8 <sup>0</sup> 相助中心                                                                                                    | 8°                                  |
| <ul> <li>第7988984086488</li> <li>管理服务平台</li> <li>中报管理 &gt;</li> </ul>                                                                                                    |                                   | 方科宇 封藤<br>1 <b>白</b> 1                             | 2016-10-30<br>企业资质确认                                                                                                    | 164650 项目名称:(1)原系统数以的项目<br>产品资质确认 <sup>©</sup>                                                                                                    | 重为1(勿暇)项目如应                                                                                                    |                                              |                                                                                                    |                                                  |            |                                                                                                    | () 在线 <b>台版</b>                                                                                                    | 80 相助中心                                                                                                    | 8 <sub>0</sub> 1811                 |
| <ul> <li>         第758.588.488点+88     </li> <li>         管理服务平台     </li> <li>         ・ 管理照44.32     </li> </ul>                                                                                                    | 2012   1402                       | 方科宇 16時<br>1 <b>1日</b> 1                           | 2016-10-30<br>全业资质确认                                                                                                    | 164650 <b>项目名称</b> :(1)项系统就以的项目<br>产品资质确认 <sup>O</sup>                                                                                                    | 億为1(勿暢) 劇目組織                                                                                                    |                                              |                                                                                                    |                                                  |            |                                                                                                    | <b>① 在线右服</b>                                                                                                    | 8 <sup>°</sup> ∰®⊕එ                                                                                                    | 8 <sup>0</sup> आस                   |
| 第7358880000488           管理服务平台           ● 印服物理 ~           ・ 管理部件以近           ・ 企业用原用報                                                                                                    | 302   40                          | 方科士 1988<br>1999 - 1                               | 2016-10-30<br>全业资质确认<br>目录编号:                                                                                                    | 164650 第四名称:(1)第545504的第三<br>产品资质的认 <sup>9</sup><br>目录95                                                                                                    | 國为1(勿何) <u>利日知</u> 政                                                                                                    | 产品名称:                                        | 产品名称                                                                                                    |                                                  |            | 南昌台 :                                                                                                    | <b>① 在线右服</b><br>商品名                                                                                                    | 8 <sup>0</sup> ₩©⇔ù                                                                                                    | 8 <sub>0</sub> ख्रस                 |
| 和日本市村市会報           管理服务平台           ● 中枢管理 ~           ● 中枢管理 ~           ● 世紀時日以든           ● 全型原本時           ● 学原用時間                                                                                                    |                                   | 方科宁 封序<br>1 <b>白</b> 1                             | 2016-10-30<br>全业资质确认<br>目录编号:<br>型号:                                                                                                    | 164650 現日名称: (1)用本458(4)的)和日<br>产品资度称认 <sup>。</sup><br>日志明句                                                                                                    | 進为1(勿翻) 過目如熟                                                                                                    | 产品名称:<br>规格:                                 | 产品名称                                                                                                    |                                                  |            | 商品石:<br>生产企业:                                                                                                    | ♪ 2088年間<br>第三名<br>生 <sup>™</sup> 全业                                                                                                    | <del>ළි #</del> ඬ <del>ආ</del> ථ                                                                                                    | ह <sup>0</sup> प्रस                 |
| 部市市本市村市会会報<br>管理服务平台           ● 申报登録 >           ● 申报登録 >           ● 世現協务中台           ● 中振登録 >           ● 空景商中級           ● 空景商中級           ● 空景商中級           ● 空景商中級           ● 登録商业 >                                                                                                    |                                   | 方科宁 封掷                                             | 2016-10-30<br>全业资质确认<br>目录编号:<br>型号:                                                                                                    | 164650 <b>現自名的:(1)</b> 東京時期以初期目<br><u>产品研測的</u> 人 <sup>(1)</sup><br>日秋明句<br>和型                                                                                                    | 47) ( 勿若 ) 14日1158                                                                                                    | 产品名称:<br>戒格:                                 | 严重东非<br>规带包装                                                                                                    |                                                  |            | 商品名:<br>生产企业:                                                                                                    |                                                                                                    | 8 <sup>0</sup> ₩1804+1)                                                                                                    | 8 <sub>5</sub> ™⊞                   |
| 記述の時代はない           ● 日田田名 ×           ● 日田田名 ×           ● 日田田名 ×           ● 日田田名 ×           ● 日田田名 ×           ● 日田田名 ×           ● 日田田名 ×           ● 日田田名 ×           ● 日田田名 ×           ● 日田田名 ×           ● 日田日名 ×           ● 日田日名 ×                                                                                                    | 2012日前)<br>(1) 王作                 | 方科宁 封藤<br>1 <b>白</b> 1                             | 2016-10-30<br>全业资质确认<br>目录编号:<br>型号:<br>注册证号:                                                                                                    | 16450 <b>জন্মার</b> (1)জেরেরেওয়েরে<br><u>শার্রারাজন</u> ্তি<br>নির্দ্রন্থ<br>মার্গাইউ                                                                                                    | (1) ( 1) ( 1) ( 1) ( 1) ( 1) ( 1) ( 1)                                                                                                    | 产品名称:<br>规语:                                 | 2788.870<br>1870-6218                                                                                                    |                                                  |            | 南昌名:<br>生产企业:                                                                                                    | <b>G KISSAR</b><br>RES<br>2 <sup>10</sup> 24                                                                                                    | <del>8<sup>°</sup> ₩∞中</del> ∂                                                                                                    | g <sup>2</sup> 混出<br>0 書簡           |
| 記述の新聞いていないの           ● 日日日日 ~           ● 日日日日 ~           ● 日日日日 ~           ● 日日日日 ~           ● 日日日日 ~           ● 日日日日 ~           ● 日日日日 ~           ● 日日日日 ~           ● 日日日日 ~           ● 日日日日 ~           ● 日日日日 ~           ● 日日日日 ~           ● 日日日 ~           ● 日日日 ~           ● 日日日 ~           ● 日日日 ~           ● 日日日 ~           ● 日日日 ~           ● 日日日 ~           ● 日日日 ~           ● 日日日 ~           ● 日日 ●           ● 日日 ●           ● 日日 ●           ● 日日 ●           ● 日日 ●           ● 日日 ●           ● 日日 ●           ● 日日 ●           ● 日日 ●           ● 日日 ●           ●           ●           ●           ●           ●           ●           ●           ●           ●           ●           ●           ●           ●           ●           ●           ●                                                                                                              | xie i au                          | 方科宁 封寧<br>1 <b>白</b> 1                             | 2016-10-30<br>全业资质确认<br>目录病号:<br>型号:<br>注册证号:                                                                                                    | 164650 <b>明日日的:</b> (1)明6451045988<br>产品到5894<br>約2<br>2892<br>2892 6                                                                                                    |                                                                                                    | 产品系称:<br>规格:                                 | 2788.870<br>1870-6218                                                                                                    |                                                  |            | 南昌名:<br>生产企业:                                                                                                    | <ul> <li>         へびため配         <ul> <li></li></ul></li></ul>                                                                                                    | 8 <sup>0</sup> ₩₩₩₩₩<br>₩₽₩₩₩                                                                                                    | 8 <sup>°</sup> 退出<br>Q 查词           |
| 新学校の日本の目的                 からになる                 からになる                 からになる                 からになる                 からになる                 がらためもの                 がらためもの                 がらためもの                 がらためもの                 がらためもの                 がらためもの                 がらためもの                 がらためもの                 がらためもの                 がらためもの                 がらためもの                 がらためもの                 がらためもの                 がらためもの                 がらのためもの                 がらのためもの                 がらのたる                 がらの                 がらの                 がらの                 がらの                 がらの                 がらの                 がらの                 ・                 ・      <                                                                                                    | reie i nar                        | 方科宇 封聯<br><b>2白   1</b><br>品资质确认3                  | 2016-10-30<br>全业资质确认<br>目录编号:<br>型号:<br>注册证号:                                                                                                    | 164650 第四日前: (1)第5685039第日<br>が公式159645 <sup>0</sup><br>日本96<br>約2<br>139529<br>139529                                                                                                    |                                                                                                    | 产品后称:<br>规语:                                 | Palacite<br>RPhotos                                                                                                    |                                                  |            | 南昌名:<br>生/*企业:                                                                                                    | <b>் (புகலை)</b><br>நடித<br>மூற்றை                                                                                                    | 8 <sup>0</sup> 相助中心<br>批靈确认                                                                                                    | 8 <sup>°</sup> 退出<br>Q. 查询          |
| 日本部本目の日本部本目の日本部本目の目的目的目的目的目的目的目的目的目的目的目的目的目的目的目的目的目的目的目                                                                                                    |                                   | 方科宇 <b>封</b> 降<br>2 <b>6   1</b><br>品资质确认多         | 2016-10-30<br>全业资质确认<br>目录编号:<br>型号:<br>注册证号:<br>展示                                                                                                    | 16450 現在の1:(1)現在の2020年<br><u>デロス内方のは、<sup>0</sup></u><br>日日5年9<br>10日<br>11日<br>11日<br>11日<br>11日<br>11日<br>11日<br>11日                                                                                                    | (1))())()()()()()()()()()()()()()()()()                                                                                                    | 产品名称:<br>现话:                                 | P品志ち<br>取らた来<br>注册正号                                                                                                    |                                                  |            | 南昌名:<br>生)产企业:<br>筆板吹齿                                                                                                    | <ul> <li>へまたの形</li> <li>用品名</li> <li>センド会北</li> <li>輸込状会</li> </ul>                                                                                                    | 8 <sup>2</sup> 朝殿中心<br>北屋确认<br>殿作                                                                                                    | g <sup>0</sup> 現出<br>Q 查词           |
| ФЕДЕНАНИЗАНИ                 ФИДЕНАНИЗАНИ                 ФИДЕНАНИ                 ФИДЕНАНИЗАНИ                 ФИДЕНАНИ                 ФИДЕНАНИЗАНИ                 ФИДЕНАНИ                 ФИДЕНАНИ                 ФИДЕНАНИ                 ФИДЕНАНИ                 ФИДЕНАНИ                 ФИДЕНАНИ                 ФИДЕНАНИ                 ФИДЕНАНИ                 ФИДЕНАНИ                   ФИДЕНАНИ                                                                                                    |                                   | 方科宇 封柳<br>1自   1<br>品资质确认罗                         | 00-0-000<br>从崎л斑火全<br>星界県名<br>王<br>田<br>田<br>子<br>王<br>田<br>田<br>子                                                                                                    | 194650 明日前日:(1)明595354000月日<br>小品前58440<br>回注<br>1893日<br>1993日<br>1995日<br>1995日<br>1995日                                                                                                    | (1)(1)(日本)(1)(1)(1)(1)(1)(1)(1)(1)(1)(1)(1)(1)(1)                                                                                                    | 产品石称:<br>成语:                                 | 「PB&B<br>「RBB」<br>「RBB」<br>「<br>記録近号<br>国報記書201                                                                                                    | 153231035                                        |            | □ □ □ □ □ □ □ □ □ □ □ □ □ □ □ □ □ □ □                                                                                                    | <b>ு லகைய</b><br>தடித<br>முரும்ம<br>ஆல்,லூற்ற<br>பெரைப்,                                                                                                    | 公中總稱 <sup>6</sup> 8<br>从總羅法<br>中國<br>主張<br>金<br>金                                                                                                    | g <sup>2</sup> 通出<br>Q 查词           |
| Валаминистра           С ФАНКТУ           • МАЛИЧИЦ           • ФОЛКАН           • ФОЛКАН                                                                                                    | 2012   2010<br>13. Inte<br>17. 60 | 方科宇 封導<br>1 <b>白 1</b><br>品资质确认为                   | 2016-10-30<br>全业资质确认<br>且录编号:<br>型号:<br>注册证号:<br>和<br>和<br>和<br>和<br>和<br>和<br>和<br>和<br>和<br>和<br>和<br>二<br>二<br>二<br>二<br>二<br>二<br>二<br>二<br>二<br>二<br>二<br>二<br>二 | 164650 第四音符: (1)第545504978日                                                                                                    | <ul> <li>第71(20年) 6431035</li> <li>第71(20年)</li> <li>第71(20年)</li> <li>第71(204)</li> <li< th=""><th>产品68%:<br/>规语:</th><th>「2000<br/>「2000<br/>「2000<br/>「2000<br/>「2000<br/>「2000」<br/>第2000<br/>「2000」<br/>第2000<br/>「2000」<br/>第2000<br/>「2000」<br/>第2000<br/>「2000」<br/>第2000<br/>「2000」<br/>第2000<br/>「2000」<br/>「2000」<br/>「2000<br/>「<br/>"<br/>「<br/>"<br/>「<br/>"<br/>"<br/>「<br/>"<br/>"<br/>"<br/>"<br/>"<br/>"<br/>"<br/>"<br/>"<br/>"</th><th>153231035</th><th></th><th><ul> <li>: 2品页</li> <li>: 上台湾</li> <li>: 上台湾</li> <li>: 上台湾</li> <li>: 正道道</li> <li>: 正道道</li> <li>: 正道道</li> </ul></th><th>☆ ななの形     「売品名     ☆の一金金     ☆の一金金     ☆の一金金     ☆の一金金     ☆の、     ごのない     ごのない</th><th>8<sup>2</sup> 税助中心<br/>北田朝认<br/>現作<br/>金 東西<br/>(金 東西)</th><th>சீ அம<br/>Q. <u>க்</u>ரு</th></li<></ul> | 产品68%:<br>规语:                                | 「2000<br>「2000<br>「2000<br>「2000<br>「2000<br>「2000」<br>第2000<br>「2000」<br>第2000<br>「2000」<br>第2000<br>「2000」<br>第2000<br>「2000」<br>第2000<br>「2000」<br>第2000<br>「2000」<br>「2000」<br>「2000<br>「<br>"<br>「<br>"<br>「<br>"<br>"<br>「<br>"<br>"<br>"<br>"<br>"<br>"<br>"<br>"<br>"<br>" | 153231035                                        |            | <ul> <li>: 2品页</li> <li>: 上台湾</li> <li>: 上台湾</li> <li>: 上台湾</li> <li>: 正道道</li> <li>: 正道道</li> <li>: 正道道</li> </ul>                                                                                                    | ☆ ななの形     「売品名     ☆の一金金     ☆の一金金     ☆の一金金     ☆の一金金     ☆の、     ごのない     ごのない | 8 <sup>2</sup> 税助中心<br>北田朝认<br>現作<br>金 東西<br>(金 東西)                                                                                                    | சீ அம<br>Q. <u>க்</u> ரு            |
| Contraction     Contraction     Contracti | 2012   1407                       | 方科学 封印<br>F白   1<br>品资质确认罗                         | 2016-10-30<br>全址资质确认<br>且录编号:<br>型号:<br>注册证号:                                                                                                    | 164650 第四日中: (1)第64834057第日                                                                                                    | <ul> <li>(2011)(2014)(2014)</li> <li>(2014)(2014)(</li></ul>                                                                                                    | 产品名称:<br>规语:<br>)                            | 产品点物<br>用体包用<br>注册记号<br>面和注意20<br>面相注意20<br>面相注意20<br>面相注意20                                                                                                    | 153231035<br>153231035                           |            | <ul> <li>二 許易尚</li> <li>二 北半企业:</li> <li>二 北半企业:</li> <li>二 北市(北)</li> <li>二 北市(北)</li></ul> | <ul> <li>① 635655</li> <li>第255</li> <li>第252</li> <li>第4人状态</li> <li>ご時以</li> <li>ご時以</li> <li>ご時以</li> <li>ご時以</li> </ul>                                                                                                    | 6 <sup>9</sup> 4680年6<br>1月<br>1月<br>1日<br>1日<br>1日<br>1日<br>1日<br>1日<br>1日<br>1日<br>1日<br>1日<br>1日<br>1日<br>1日                                                                                                    | <sub>ව</sub> ී ඹය<br>Q. <u>ක</u> ්ම |
| the second second  |                                   | 方科学 封 <b>時</b><br>1 <b>日   1</b><br>品资质确认 <i>了</i> | 2016-10-30<br>全址资质确认<br>且录病号:<br>型号:<br>注册证号:                                                                                                    | 16-6-50 第国会府:(11第5-645-037第日<br>から取用された <sup>の</sup><br>回想時の<br>期間<br>注册记句<br>型形句 利利<br>CS1405P<br>CS305P<br>TRA5<br>CS305P                                                                                                    | <ul> <li>(2)1(2)日、前日1005</li> <li>(2)1(2)1(2)1(2)1(2)1(2)1(2)1(2)1(2)1(2)1</li></ul>                                                                                                    | 广晶石称:<br>规语:<br>))<br>))                     | P単正称<br>用のも30<br>注册征号<br>回報注意201<br>回報注意201<br>回報注意201<br>回報注意201<br>回報注意201<br>回報注意201<br>回報注意201<br>回報にある<br>回報にある<br>回報にある<br>の<br>の<br>の<br>の<br>の<br>の<br>の<br>の<br>の<br>の<br>の<br>の<br>の<br>の<br>の<br>の<br>の<br>の<br>の                                                                                                    | 153231035<br>153231035<br>153231035              |            | □○○○○○○○○○○○○○○○○○○○○○○○○○○○○○○○○○○○○                                                                                                    | <ul> <li>小 (1100)国</li> <li>第三方</li> <li>生产生生</li> <li>朝し、秋告</li> <li>三 明以、</li> <li>三 明以、</li> <li>三 明以、</li> <li>三 明以、</li> <li>三 明以、</li> </ul>                                                                                                    | و <sup>0</sup> اللغامي<br>التعاميم<br>التعاميم<br>المعاميم<br>التعاميم<br>المعاميم<br>المعاميم<br>المعاميم<br>المعاميم<br>المعاميم<br>المعاميم<br>المعاميم<br>المعاميم<br>المعاميم<br>المعاميم<br>المعاميم<br>المعاميم<br>المعاميم<br>المعاميم<br>المعاميم<br>المعاميم<br>المام<br>المعاميم<br>المعاميم<br>المعاميم<br>المعاميم<br>المعاميم<br>المعاميم<br>المعاميم<br>المعاميم<br>المعاميم<br>المعاميم<br>المعاميم<br>المعاميم<br>المعاميم<br>المعاميم<br>المعاميم<br>المعاميم<br>المعاميم<br>المعاميم<br>المعاميم<br>المعاميم<br>معاميم<br>المعاميم<br>المعاميم<br>المعام المعامم<br>المعاميم<br>المعاميم<br>المعاميم<br>المعاميم<br>المعاميم<br>المعاميم<br>المعاميم<br>المعاميم<br>المعاميم<br>المعاميم<br>المعاميم<br>المعاميم<br>المعاميم<br>معاميم<br>معاميم<br>معاميم<br>معاميم<br>معاميم<br>معاميم<br>معاميم<br>معاميم<br>معاميم<br>معاميم<br>معاميم<br>معاميم<br>معاميم<br>معاميم<br>معاميم<br>معاميم<br>معاميم<br>معاميم<br>معاميم<br>معاميم<br>معاميم<br>معاميم<br>معاميم<br>معاميم<br>معامم<br>معامم<br>معاميم<br>معامم<br>معامم<br>معاميم<br>معاميم<br>معامم<br>معامم<br>معاميم<br>معاميم<br>معامم<br>معاميمام<br>معاميمامم<br>معامم<br>معاميم<br>معمام معمامم<br>معامم<br>معمام معامم<br>معامم<br>معمام معمام معامم<br>معمام معامم معامم<br>معمام معامم معمام معمام معمام معمام معام معامم معامم مع معامم معاميمامم<br>مع معامم معامم<br>معامم معامم معامم معامم معامم معامم<br>معامم معامم معامم معامم معامم معامم<br>معامم معامم معامم معام معا                                                                                                    | € 第出                                |
| • Валаничение           • Файлияние           • Файлияние                                                                                                    |                                   | 方科学 封章<br>1월 1                                     | 2016-10-30<br>全业资质确认<br>目录编号:<br>型号:<br>注册证号:<br>32                                                                                                    | 196450 第日日日 (1)第568354978日<br><u>2月1日日日</u><br>日日日日<br>日日日日<br>日日日<br>日日日<br>日日<br>日日日<br>日日<br>日日 | <ul> <li>第71(20年), 623233</li> <li>第71(20年), 623233</li> <li>第71(20年), 62374</li> <li>第71(20年), 62374</li> <li>第71(20年), 62374</li> <li>第71(20年), 62374</li> <li>第71(20年), 62374</li> <li>第71(20年), 62374</li> <li>第71(20年), 62374</li> <li>第71(20年), 62374</li> <li>第71(20年), 62374</li> <li>第71(20年), 62374</li> <li>第71(20年), 62374</li> <li>第71(20年), 62374</li> <li>第71(20年), 62374</li> <li>第71(204), 7244</li> <li>第71(204), 7244</li> <l< th=""><th>アー品の料:<br/>邦定称:<br/>月27日<br/>)<br/>)<br/>)</th><th>产品品等 (用金台湾) (注册)花号 (注册)花号 (回)松江(東公)(四)松江(東公)(四)松江(東公)(四)松江(東公)(四)松江(東公)(四)松江(東公)(四)松江(東公)(四)松江(東公)(四)松江(東公)(四)松江(東公)(四)松江(東公)(四)松江(東公)(四)松江(東公)(四)</th><th>153231035<br/>153231035<br/>153231035<br/>153231035</th><th></th><th>: 8品用<br/>生<sup>の</sup>企业:<br/>通び<br/>通び<br/>通び<br/>通び<br/>通び<br/>通び<br/>通び<br/>通び<br/>通び<br/>通道<br/>(1)<br/>(1)<br/>(1)<br/>(1)<br/>(1)<br/>(1)<br/>(1)<br/>(1)<br/>(1)<br/>(1)</th><th>0 nmes<br/>RER<br/>4/*29<br/>BMU<br/>BMU<br/>BMU<br/>BMU<br/>BMU<br/>BMU<br/>BMU</th><th>g<sup>0</sup> 州6中心<br/>前日1100<br/>前日1100<br/>第1110<br/>第1110<br/>[11110<br/>[1111]<br/>[1111]<br/>[1111]<br/>[1111]<br/>[1111]<br/>[1111]<br/>[1111]<br/>[1111]<br/>[1111]<br/>[1111]<br/>[1111]<br/>[1111]<br/>[1111]<br/>[1111]<br/>[1111]<br/>[1111]<br/>[1111]<br/>[1111]<br/>[111]<br/>[111]<br/>[111]<br/>[111]<br/>[111]<br/>[111]<br/>[111]<br/>[111]<br/>[111]<br/>[111]<br/>[111]<br/>[111]<br/>[111]<br/>[111]<br/>[111]<br/>[111]<br/>[111]<br/>[111]<br/>[111]<br/>[111]<br/>[111]<br/>[111]<br/>[111]<br/>[111]<br/>[111]<br/>[111]<br/>[111]<br/>[11</th><th>€ 第出 Q 直闭</th></l<></ul>                                                                                                    | アー品の料:<br>邦定称:<br>月27日<br>)<br>)<br>)        | 产品品等 (用金台湾) (注册)花号 (注册)花号 (回)松江(東公)(四)松江(東公)(四)松江(東公)(四)松江(東公)(四)松江(東公)(四)松江(東公)(四)松江(東公)(四)松江(東公)(四)松江(東公)(四)松江(東公)(四)松江(東公)(四)松江(東公)(四)松江(東公)(四)                                                                                                    | 153231035<br>153231035<br>153231035<br>153231035 |            | : 8品用<br>生 <sup>の</sup> 企业:<br>通び<br>通び<br>通び<br>通び<br>通び<br>通び<br>通び<br>通び<br>通び<br>通道<br>(1)<br>(1)<br>(1)<br>(1)<br>(1)<br>(1)<br>(1)<br>(1)<br>(1)<br>(1)                                                                                                    | 0 nmes<br>RER<br>4/*29<br>BMU<br>BMU<br>BMU<br>BMU<br>BMU<br>BMU<br>BMU                                                                                                    | g <sup>0</sup> 州6中心<br>前日1100<br>前日1100<br>第1110<br>第1110<br>[11110<br>[1111]<br>[1111]<br>[1111]<br>[1111]<br>[1111]<br>[1111]<br>[1111]<br>[1111]<br>[1111]<br>[1111]<br>[1111]<br>[1111]<br>[1111]<br>[1111]<br>[1111]<br>[1111]<br>[1111]<br>[1111]<br>[111]<br>[111]<br>[111]<br>[111]<br>[111]<br>[111]<br>[111]<br>[111]<br>[111]<br>[111]<br>[111]<br>[111]<br>[111]<br>[111]<br>[111]<br>[111]<br>[111]<br>[111]<br>[111]<br>[111]<br>[111]<br>[111]<br>[111]<br>[111]<br>[111]<br>[111]<br>[111]<br>[11 | € 第出 Q 直闭                           |
| Вуламинистра           1         ФУНИТАТАН           1         ФУНИТАНИ           1         ФУНИТАНИ           2         ФУНИТАНИ           2         ФУНИТАНИ           1         ФУНИТАНИ           2         ФУНИТАНИ           2         ФУНИТАНИ           2         ФУНИТАНИ           4         ФУНИТАНИ           5         ФУНИТАНИ           5         ФУНИТАНИ           5         ФУНИТАНИ           5         ФУНИТАНИ           6         ФУНИТАНИ           6         ФУНИТАНИ           7         ФУНИТАНИ           9         МУНИТАНИ           9         МУНИТАНИ           6         ФУНИТАНИ           6         ФУНИТАНИ                                                                                                    | xx100 1 (前)<br>(1) 工作<br>(1) 工作   | 方科学 <b>封御</b><br>「自 1<br>計算质确认ク<br>豊示 10           | 2016-10-30<br>全业资质确认<br>目录病号:<br>型号:<br>注册证号:                                                                                                    | 10.4650 第四音符: (1)第5:450.4974                                                                                                    | <ul> <li>第71(第年) 613035</li> <li>第716日</li> <li>第716日<th>アーローモル F F F F F F F F F F F F F F F F F F F</th><th>ア国政部<br/>国内社会<br/>国内社会<br/>国际注意201<br/>国际注意201<br/>国际注意201<br/>国际注意201<br/>国际注意201</th><th>153231035<br/>153231035<br/>153231035<br/>153231035</th><th></th><th>用品名:<br/>法/*企业:<br/>通び<br/>通び<br/>通び<br/>通び<br/>通び<br/>通び<br/>通び<br/>通び<br/>通び</th><th>் பலை<br/>கை<br/>உருத்த<br/>இருப்<br/>இருப்<br/>இரு<br/>இருப்<br/>இருப்<br/>இருப்<br/>இருப்<br/>இருப்<br/>இருப்<br/>இருப்<br/>இருப்<br/>இருப்<br/>இருப்<br/>இருப்<br/>இருப்<br/>இரு<br/>இரு<br/>இரு<br/>இரு<br/>இரு<br/>இரு<br/>இரு<br/>இரு<br/>இரு<br/>இரு</th><th>0) 4004 03<br/>(1) 4004 13<br/>(1) 4004 13<br/>(1) 4</th><th>8<sup>°</sup> 第出<br/>Q.前間</th></li></ul>                                                                                                    | アーローモル F F F F F F F F F F F F F F F F F F F | ア国政部<br>国内社会<br>国内社会<br>国际注意201<br>国际注意201<br>国际注意201<br>国际注意201<br>国际注意201                                                                                                    | 153231035<br>153231035<br>153231035<br>153231035 |            | 用品名:<br>法/*企业:<br>通び<br>通び<br>通び<br>通び<br>通び<br>通び<br>通び<br>通び<br>通び                                                                                                    | ் பலை<br>கை<br>உருத்த<br>இருப்<br>இருப்<br>இரு<br>இருப்<br>இருப்<br>இருப்<br>இருப்<br>இருப்<br>இருப்<br>இருப்<br>இருப்<br>இருப்<br>இருப்<br>இருப்<br>இருப்<br>இரு<br>இரு<br>இரு<br>இரு<br>இரு<br>இரு<br>இரு<br>இரு<br>இரு<br>இரு                                                                                                    | 0) 4004 03<br>(1) 4004 13<br>(1) 4004 13<br>(1) 4                                                                                                    | 8 <sup>°</sup> 第出<br>Q.前間           |

## 6 其他

### 6.1 在线客服

企业账号已登录平台进入项目。

点击右上角的"在线客服",默认显示如下;

| 、捜索  |
|------|
|      |
| 200  |
| EIPJ |
|      |
|      |
| 下一页> |
|      |
|      |
|      |
|      |
|      |

如在平台操作过程中出现疑问或者问题,可在线添加问题,点击<提问>;

| 🕐 管理服务平台                   | 欢迎!sj說试企业01 11   2016-10-31 01:49:52 <b>项目名称:</b> (1)原系统默认的项目值为1(勿删) <u>项目切换</u> | ○ 在线客服 | 8°帮助中心 |  |
|----------------------------|----------------------------------------------------------------------------------|--------|--------|--|
| □ 申报管理 >                   | ■ 工作台 问题列表                                                                       |        |        |  |
| • 管理资料认证                   |                                                                                  |        |        |  |
| <ul> <li>企业资质申报</li> </ul> | *标题:                                                                             |        |        |  |
| <ul> <li>产品资质申报</li> </ul> |                                                                                  |        |        |  |
| □ 资质确认 ∨                   | ~问题实望:请选择 ⊻                                                                      |        |        |  |
| • 企业资质确认                   | *问题描述:                                                                           |        |        |  |
| • 产品资质确认                   |                                                                                  |        |        |  |
| ■ 报价管理 >                   |                                                                                  |        |        |  |
| <ul> <li>加密提价</li> </ul>   |                                                                                  |        |        |  |
| • 报价解密                     | く 賞                                                                              |        |        |  |
| • 解密公示                     |                                                                                  |        |        |  |
| ・ 产品竟价                     |                                                                                  |        |        |  |
| ■ 账号管理 >                   |                                                                                  |        |        |  |
| • 企业 <del>账号</del>         |                                                                                  |        |        |  |
|                            | 附件:                                                                              |        |        |  |
|                            | 保存 适回                                                                            |        |        |  |

输入问题对应的描述信息,也可以提交相关的附件,点击<保存>;

| 第1時医用耗材联合系统<br>管理服务平台      | 欢迎!sj测试企业 | <u>⊯</u> 01 11 2016-10-3 | 1 01:52:09 项目 | <b>目名称:</b> (1)原系统默认的项目值为1 ( 勿 | 制)项目切换       |   | ○ 在线客服 | 8°帮助中心 | 8 <sup>0</sup> 退出 |
|----------------------------|-----------|--------------------------|---------------|--------------------------------|--------------|---|--------|--------|-------------------|
| 日 申报管理 >                   | 🛄 工作台     | 问题列表 ◎                   |               |                                |              |   |        |        |                   |
| • 管理资料认证                   |           |                          |               |                                |              |   |        |        |                   |
| <ul> <li>企业资质申报</li> </ul> |           |                          | *标题:          | 心业资质申报过程中无法提交资质额               | 1件           |   |        |        |                   |
| • 产品资质申报                   |           |                          |               |                                |              |   |        |        |                   |
| □ 资质确认 ∨                   |           |                          | *问题类型:        | 系统操作问题咨询                       | ~            | ] |        |        |                   |
| • 企业资质确认                   |           |                          | *问题描述:        | 企业资质申报过程中无法提交资质附作              | 牛,请查看企业账号是否? | 存 |        |        |                   |
| • 产品资质确认                   |           |                          |               | TTPURE :                       |              |   |        |        |                   |
| ■ 报价管理 >                   |           |                          |               |                                |              |   |        |        |                   |
| • 加密提价                     |           |                          |               |                                |              |   |        |        |                   |
| • 报价解密                     | < (N)     |                          |               |                                |              |   |        |        |                   |
| • 解密公示                     | 起         |                          |               |                                |              |   |        |        |                   |
| • 产品竟价                     |           |                          |               |                                |              |   |        |        |                   |
| □ 账号管理 >                   |           |                          |               |                                |              |   |        |        |                   |
| <ul> <li>企业账号</li> </ul>   |           |                          |               |                                |              |   |        |        |                   |
|                            |           |                          | 附件 -          |                                | 浏览           |   |        |        |                   |
|                            |           |                          | MIT -         |                                |              |   |        |        |                   |
|                            |           |                          |               | 保存                             | 返回           |   |        |        |                   |

保存后,问题会提交给客服进行对应处理,如果还有补充描述或者更正内容,可点击<

| 查看>;                       |                  |              |                |                |            |        |                      |
|----------------------------|------------------|--------------|----------------|----------------|------------|--------|----------------------|
| 第1068月RM和6588<br>管理服务平台    | 欢迎!sj测试企业01 1    |              | 2:29 项目名称: (1) | 原系统默认的项目值为1(勿删 | )项目切换      |        | 在线客服 8°帮助中心 8°退出     |
| □ 申报管理 ∨                   | 🔜 工作台            | 问题列表         |                |                |            |        |                      |
| • 管理资料认证                   | 2518             | #B .         |                | (2)851285      |            | 问题采用,  | - Theorem - Line     |
| <ul> <li>企业资质申报</li> </ul> | 50±              | #5:          |                | PJ8250v82 :    |            | 问题关注:  | 请达徐                  |
| <ul> <li>产品资质申报</li> </ul> | 处理               | 状态:请选择       | ~              |                |            |        | Q 搜索                 |
| ■ 资质确认 ∨                   |                  |              |                |                |            |        |                      |
| • 企业资质确认                   | 问题和其             |              |                |                |            |        | 19 ia                |
| • 产品资质确认                   |                  |              |                |                |            | 1 hada |                      |
| 目 报价管理 >                   | 序号               | 党埋甲号         | 问题类型           | 问题怀题           | 问题描述       | 状态     | <b>潤问题的企业</b> 操作     |
| • 加密报价                     | 1                | 201610310001 | 系统操作问题咨询       | 企业资质申报过程中无     | 企业资质申报过程中无 | 受理中    | sj测试 <u>企业</u> 01 查看 |
| • 报价解密                     | く<br>数 毎页显示 10 [ | ✔ 条记录        |                |                |            | 1到:    | 1条共1条 <上-页 1 下-页>    |
| ・ 解密公示                     | 超                |              |                |                |            |        |                      |
| ・ 产品竞价                     |                  |              |                |                |            |        |                      |
| E 账号管理 >                   |                  |              |                |                |            |        |                      |
| • 企业账号                     |                  |              |                |                |            |        |                      |
|                            |                  |              |                |                |            |        |                      |
|                            |                  |              |                |                |            |        |                      |
|                            |                  |              |                |                |            |        |                      |

#### 在查看页面的输入框中输入对应内容,点击<回复>,可补充描述;

| 第1068884886788 管理服务平台      | 欢迎!sj测试企业01 11  2          | 016-10-31 01:53:26 项目名称: (1)原系统默认的  | 9项目值为1(勿删) 项目切换 | 介 在线客服 | 8°帮助中心     |            |
|----------------------------|----------------------------|-------------------------------------|-----------------|--------|------------|------------|
| 申报管理 >                     | 🔜 工作台 问题列                  | 则表 <sup>◎</sup>                     |                 |        |            |            |
| • 管理资料认证                   |                            |                                     |                 |        |            |            |
| <ul> <li>企业资质申报</li> </ul> | 企业资质申报过                    | 程中无法提交资质附件                          |                 |        |            |            |
| ・ 产品资质申报                   |                            |                                     |                 |        |            |            |
| 目 资质确认 ∨                   | 受理单号:201610                | 310001                              |                 |        |            |            |
| • 企业资质确认                   | 提问题的企业:sJ则<br>创建时间:2016-10 | h <u>arrenp</u> 01<br>0-31 01:52:26 |                 |        |            |            |
| • 产品资质确认                   |                            |                                     |                 |        |            |            |
| ■ 报价管理 >                   | 问题描述:企业资源                  | 贡申报过程中无法提交资质附件,请查看企业账号              | 是否存在问题!         |        |            |            |
| • 加密报价                     |                            |                                     |                 |        |            |            |
| • 报价解密                     | <b>く</b><br>変              |                                     |                 |        |            |            |
| ・ 解密公示                     | <sup>2</sup>               | 问题已经解决,可以正常提交资质了。                   |                 |        |            |            |
| ・ 产品寛价                     | 11:                        |                                     |                 |        |            |            |
| □ 账号管理 >                   |                            |                                     |                 |        | 2016-10-31 | L 01:53:25 |
| • 企业账号                     |                            |                                     |                 |        |            |            |
|                            |                            |                                     |                 |        |            |            |
|                            |                            |                                     |                 |        |            |            |
|                            |                            |                                     |                 |        |            |            |
|                            |                            |                                     |                 |        |            | 1          |
|                            |                            |                                     |                 |        |            |            |
|                            |                            |                                     |                 | <br>   |            |            |

问题提交后可在列表中查看该问题的状态,及时关注问题处理信息和结果。

### 6.2 帮助中心

企业账号已登录平台,点击右上角的"帮助中心",本平台提供对应使用的帮助文档,可点击进行下载查阅。

| 第10年医用托林联合来的<br>管理服务平台    | 欢迎!sj观结企业01 11 2016-10-31 01:57:43 项目各称:(1)原系统款认的项目值为1(勿删)项目加速              | ○ 在线客服 | 8°帮助中心 | 8°退出 |
|---------------------------|-----------------------------------------------------------------------------|--------|--------|------|
| 申报管理 >                    | III 工作台 问题列表 帮助中心 <sup>O</sup>                                              |        |        |      |
| · 管理资料认证                  |                                                                             |        |        |      |
| ・ 企业资质申报                  | 帮助文档下载                                                                      |        |        |      |
| • 产品资质申报                  | △ 法定代表人授权委托书。docx 附件下载                                                      |        |        |      |
| □ 资质确认 >                  | <ul> <li>○ 平台FAQ和服务咨询引号,pdf 附件下载</li> <li>○ 申報产品目気总表模板.xlsx 附件下载</li> </ul> |        |        |      |
| ・ 企业资质确认                  | △ 企业类型错选服务受理单doc 附件下载<br>▲ 医用轻壮在只信息新情感对照应中语曲 view 附件下载                      |        |        |      |
| ・ 产品资质确认                  | ▲ 面门市医用料材联合采购管理服务学会企业类型描述服务受理单doc 防件下载                                      |        |        |      |
| ■ 报价管理 >                  | △ 产品版名積透目家般労受理里.doc 阿件 N载 △ 厦门市医用耗材联合采购管理服务平台.产品报名措选目录服务受理单.doc 附件下载        |        |        |      |
| <ul> <li>加時時候价</li> </ul> | ▲ 承诺书權版.doc 附件下载<br>▲ 由粉产品目录总束槽板.doc 附件下载                                   |        |        |      |
| <ul> <li>扱价解密</li> </ul>  | Adobe Flash Player ActiveX插件(上传控件使用).exe 附件下载                               |        |        |      |
| • 解密公示                    | を<br>年限企业基本情況模板 docx 附件下載                                                   |        |        |      |
| • 产品竞价                    | <ul> <li>▲ 半台用户手册(企业级).pdf 附件下戦</li> <li>▲ 账号密码遗忘服务受理单.doc 附件下戦</li> </ul>  |        |        |      |
| ■ 账号管理 >                  | ▲ 申报企业文件模板.docx 附件下载                                                        |        |        |      |
| • 企业 <del>张号</del>        |                                                                             |        |        |      |
|                           |                                                                             |        |        |      |